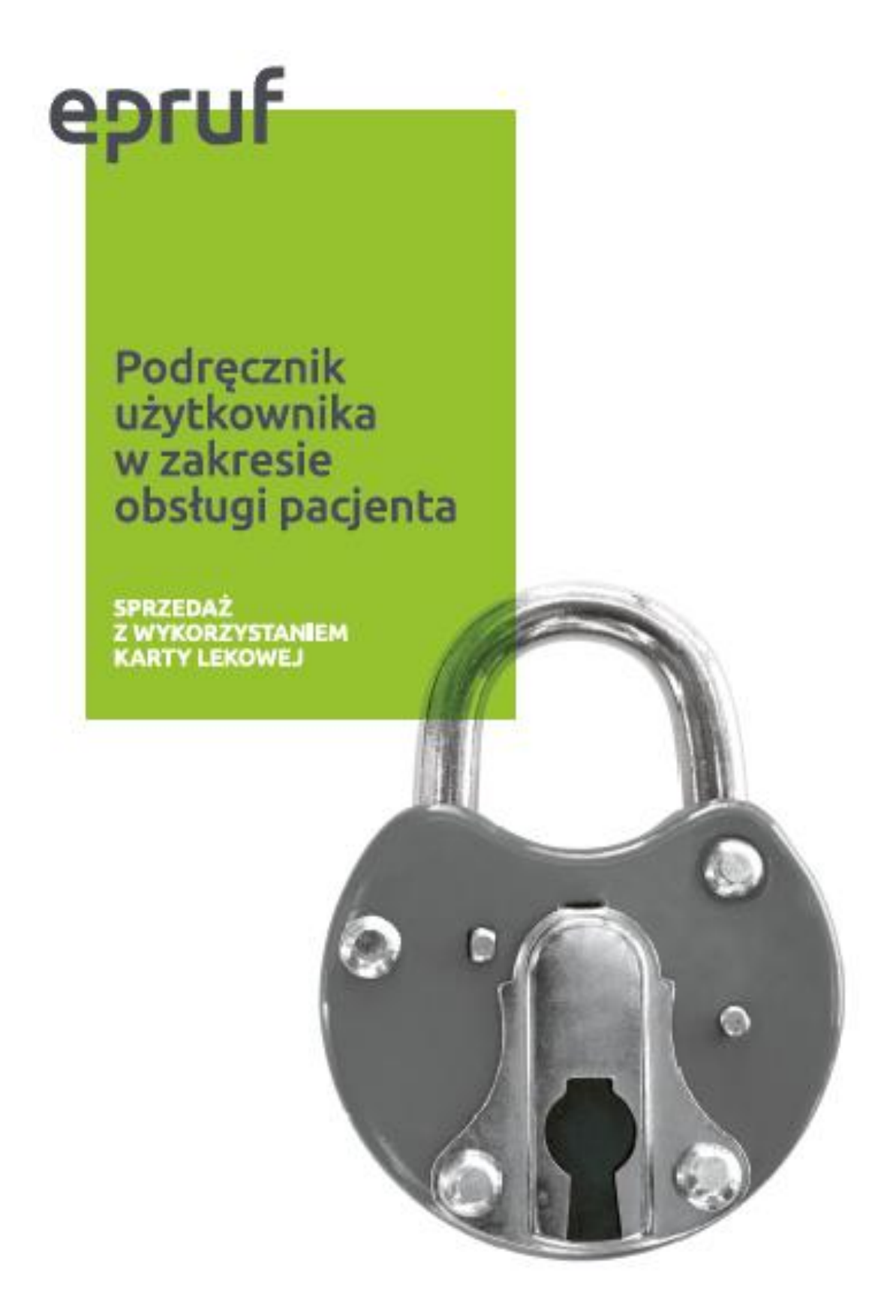

# ILC - AMAX

|      | /      |
|------|--------|
| SPIS | TRESCI |

| WSTĘP                                            | 3  |
|--------------------------------------------------|----|
| TOWARY                                           | 3  |
| SPRZEDAŻ Z DOFINANSOWANIEM                       | 9  |
| SPRAWDZENIE SALDA                                | 13 |
| MOŻLIWE KOMUNIKATY                               | 15 |
| RAPORTY                                          | 16 |
| KOREKTY                                          | 20 |
| ŁĄCZENIE KILKU KART LEKOWYCH W REALIZACJI JEDNEJ |    |
| TRANSAKCJI                                       | 23 |
| NOTATKI                                          | 24 |

### **WSTĘP**

Instrukcja zawiera opis sprzedaży z wykorzystaniem kart epruf.

Karta epruf umożliwia udzielenie Pacjentowi dofinansowania do zakupionych leków, zgodnie z warunkami przypisanymi do danej karty. Posiada określoną datę ważności, określony limit kwotowy oraz przypisaną listę leków podlegających dofinansowaniu.

Aby apteka mogła obsługiwać karty epruf wymagane jest przystąpienie do systemu OSOZ.

Logowanie do serwera epruf odbywa się poprzez zalogowanie się do systemu.

### **TOWARY** epruf

Na liście znajdują się towary dofinansowywane w ramach ubezpieczeń lekowych powiązane za pomocą kodów BLOZ i EAN ze znajdującymi się w bazie programu Amax.

Przed pierwszą realizacją sprzedaży w aptece należy sprawdzić, czy towary dofinansowywane są powiązane z opakowaniami aptecznymi. Sprzedaż leku, który jest błędnie powiązany lub niepowiązany, może skutkować brakiem naliczenia dofinansowania. W pierwszej kolejności należy z systemu OSOZ pobrać listę leków podlegających dofinansowaniu epruf. W tym celu otwieramy listę leków epruf.

Aby otworzyć listę towarów dofinansowanych, należy z menu okna głównego wybrać:

#### MODUŁY $\rightarrow$ epruf / system epruf.

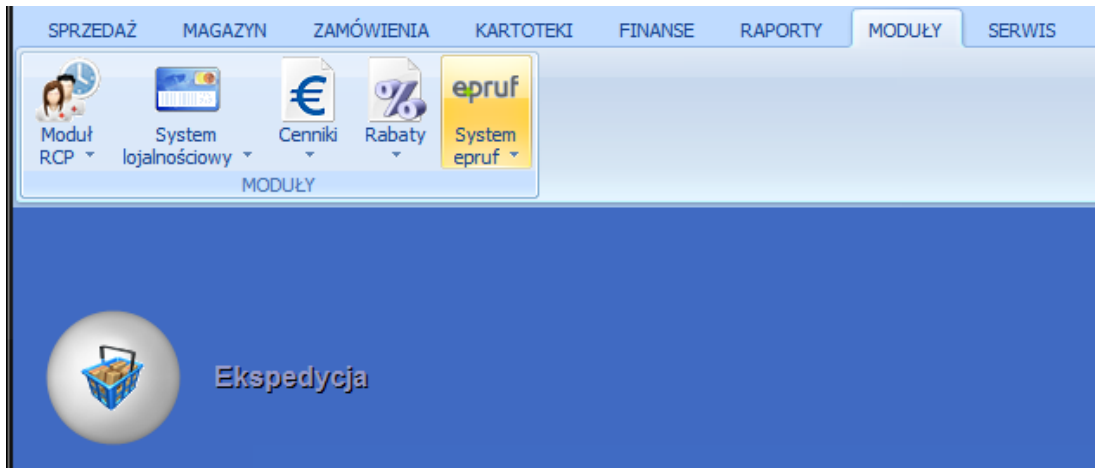

Rys. 1. Moduł epruf

Następnie z listy rozwijalnej wybrać należy listę towarów:

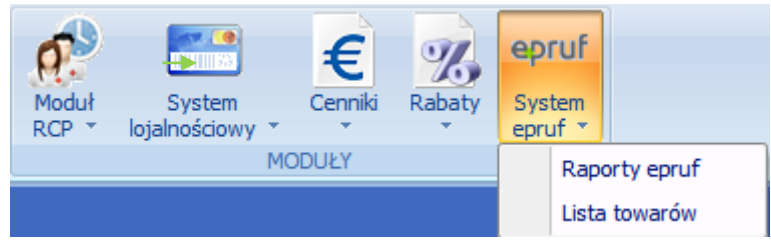

Rys. 2. Dostępne systemy epruf

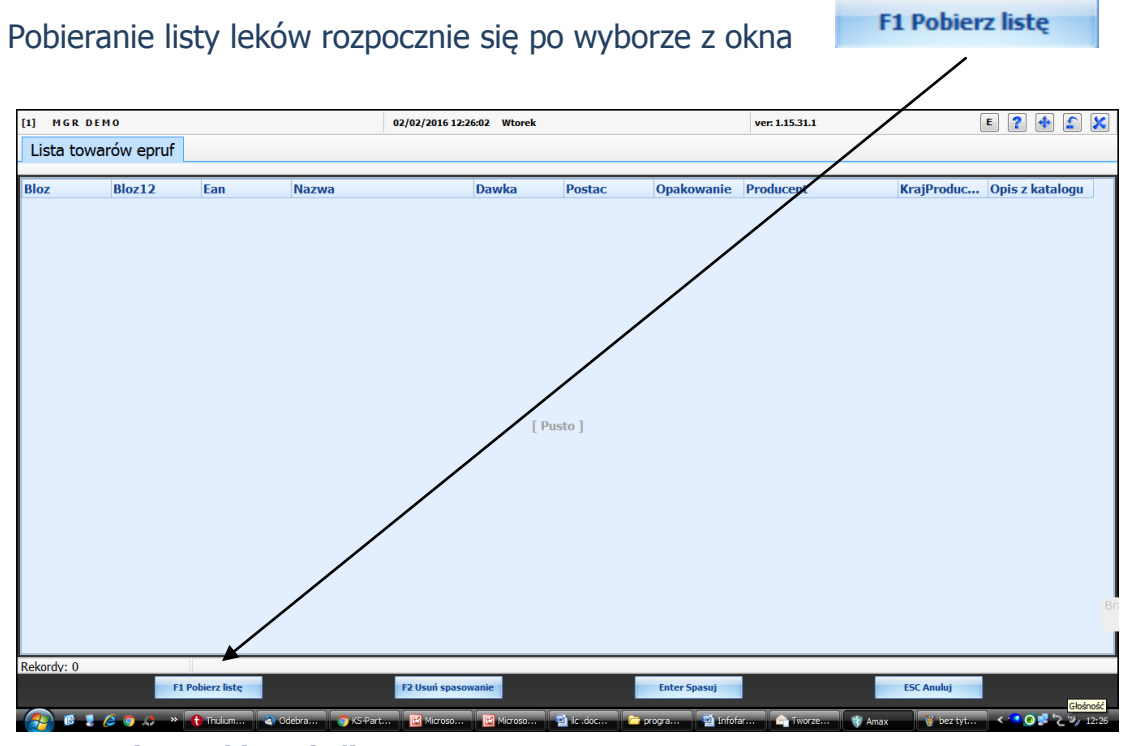

Rys. 3. Okno pobierania listy

W trakcie pobierania w prawym dolnym rogu ekranu pojawia się ikonka: Po pobraniu listy towarów, należy spasować listę z katalogiem towarowym apteki.

Karty w aptece z listą są spasowane po kodzie **EAN**. W większości po pobraniu listy towarów karty są automatycznie spasowane:

|                     | :ST    |               | 09/02/2016 14:59:09 W                                                   | torek           |                     |                     | ver: 1.16.2.3 Wersja bazy [ 1.16.2.1 ] |                 | 1 ? <del>4</del> 1     |
|---------------------|--------|---------------|-------------------------------------------------------------------------|-----------------|---------------------|---------------------|----------------------------------------|-----------------|------------------------|
| Lista towarów epruf |        |               |                                                                         |                 |                     |                     |                                        |                 |                        |
| 07 *                | Bloz12 | Fan           | Nazwa                                                                   | Dawka           | Postac              | Onakowanie          | Producent                              | KraiProducenta  | Opis z katalogu        |
| 27667               | DIGETE | -             | DAX Zel n/opal_cblodz                                                   | -               | -                   | 150 ml              | DAY COSMETTOS DOLSKA                   | POLSKA          | opro e rotorogo        |
| 27707               |        |               | EVA Żel d/myc.3w1 lpiany z pilpa                                        |                 |                     | 200 ml              | POLLENIA EWA, POLSKA                   | POLSKA          |                        |
| 6972                |        | 2227071200002 | VICHVI IDIDIOSE Keen d/rak                                              |                 |                     | 200 ml              | VICUV ERANCIA                          | EDANCIA         |                        |
| 59611               |        | 5000000574099 | Arsonicum album 10 MV                                                   |                 | oraculki            | 4.0                 | ROTRONIS & EPANCIA                     | EPANICIA        |                        |
| 26002               |        | 2401562074022 | CVD LVCAN EL Kestka muiaca                                              |                 | grandiki            | 100 *               |                                        | CD ANIC TA      |                        |
| 6906                |        | 5401302974032 | ELICE Data das d'etén Eutra conc                                        | _               | _                   | 150 g               | DHADMADDOG NATI DDDODI KT              | NITEMON         |                        |
| 0090                |        |               | PUSS De20dor.d/ stop Extra sens.                                        |                 |                     | 150 ml              | PERFORMENCES WITCHPRODUCT              | DOLEKA          |                        |
| 7162                |        |               | BIELE SDA Pidika U/Higantyni. Zielona<br>BADRDA Odhaw, d/pagp z protoio |                 |                     | 2 ml                | ETADILA EDANCIA                        | FOLSKA          |                        |
| 7400                |        | 500000100010  | Inject Cluc, 58/a                                                       | 0.05 a/ml       | nont de leferali    | 1 hut a 250ml       | PAYTER DOLEKA ED 7.0.0. DOL            | DOLEKA          |                        |
| 1016                |        | 5909990190010 | Cadaviat 1.0                                                            | 0,60470 a /ml   | roztado initizzi    | 10 fiel = 20ml      | DAVED DUADNA AC NIENOV                 | NUTANI          |                        |
| 1016                |        | 2303330933100 | Gadovist 1,0                                                            | 0,00472g/mi     | rozt.do wstrz.      | 10 nona 30mi        | TRICOMEDICAL DOLOVA                    | DOLOKA          |                        |
| 0320                |        |               | Aparat ortop.tulejk.na c.kon.doina-skor                                 |                 |                     | 1 szt.              | DANT TEREFORMEDICA CA. DOI             | POLSKA          |                        |
| 5702                |        |               | Stabilizier, TERESA SCRolaniz neop. Mot                                 | -               |                     | 1 szt.              | TODUNEVIE ZAVA MAT ODAT D              | POLSKA          |                        |
| .5988               |        | -             | Rekawice zabiegowe n/jat. duze                                          | -               | -                   | 1 szt. (para)       | TORUNSKIE ZAKLIMATIOPATI, P.I.         | POLSKA          |                        |
| 10002               |        | 2202220281420 | Arnica montana 200 CH                                                   | -               | granui.w poj.       | 19                  | BOIRON S.A., FRANCJA                   | FRANCJA         |                        |
| 86155               |        | -             | ORAL-B PLAK CONTROL Szczot.d/zęb                                        |                 |                     | 1 szt.              | BRAUN SURGICAL, NIEMCY                 | NIEMCY          |                        |
| 19516               |        | 2202200820118 | PegIntron                                                               | 0,15 mg/0,5ml   | pr.i rozp.do sp.roz | 1 fiol.s.subs. (+ro | MERCK SHARP AND DOHME LTD              | WIELKA BRYTANI  |                        |
| 6637                |        | -             | PALMOLIVE Szamp. Naturals 2w1 każ.r                                     | -               | -                   | 200 ml              | COLGATE-PALMOLIVE (POLAND)             | POLSKA          |                        |
| 9211                |        | 5909990604050 | Aletris farionsa 30 CH                                                  | -               | granulki            | 49                  | BOIRON S.A., FRANCJA                   | FRANCJA         |                        |
| 4969                |        | 5907518431041 | Opaska elast.dziana z zapinką 4m x 12                                   | -               | -                   | 1 szt.              | AFM PROD.MAT.OPATRUN. KSA              | POLSKA          |                        |
| 4303                |        | 5909990097531 | Supradyn                                                                | -               | tabl.mus.           | 20 tabl.            | BAYER SP. Z O.O., POLSKA               | POLSKA          |                        |
| 0903                |        | 5909990301225 | Prostogal (olej z nasi.dyni)                                            | 7 mg            | kaps.               | 60 kaps. (blist.)   | SPEC.PRZED.ROLPROD. GAL S              | POLSKA          | Prostogal/olej z peste |
| 23147               |        | -             | AA Zest.kosmet. krem odź.+krem półtł                                    | -               | -                   | 1 zest.             | OCEANIC S.A., POLSKA                   | POLSKA          |                        |
| 6231                |        | -             | IDEA 25 TESS żel d/h.inty. tymian.                                      | -               | -                   | 330 ml (+ 200ml     | IDEA 25 NETWORK, POLSKA                | POLSKA          |                        |
| 32966               |        | -             | Rekawice chir.ENCORE r.6 bezpudr.jał.j                                  | -               | -                   | 1 szt. (para)       | ANSELL INCORPORATED, USA               | USA             |                        |
| 05160               |        | -             | PURODENT Szczot.d/zęb. /191/                                            | -               | -                   | 1 szt.              | "BRAK DANYCH", "BRAK DANYCH"           | "BRAK DANYCH"   |                        |
| 34634               |        | -             | Wkł.hig. LIBRESSE PANTYLINERS Large                                     | -               | -                   | 28 szt.             | MOLNLYCKE, BELGIA                      | BELGIA          |                        |
| 24301               |        | -             | Gaza konfekcj.niej. A 50m x 0.85m LZ                                    | -               | -                   | 1 op. (bela)        | TORUŃSKIE ZAKŁ.MAT.OPAT., P            | POLSKA          |                        |
| 2785                |        | -             | Nutra Life Amino -cytrus.                                               | -               | -                   | 1,5 kg              | NUTRA LIFE, NOWA ZELANDIA              | NOWA ZELANDIA   |                        |
| 5554                |        | -             | BIELENDA Mlecz.kosm. + Tonik 2w1 ró                                     | -               | -                   | 200 ml              | BIELENDA W.KOSM.CHOLERZYN              | POLSKA          |                        |
| 6301                |        | -             | Herbata DZIKA RÓŻA                                                      | 49              | -                   | 20 toreb.           | PHYTOPHARM DOBRZYCA SP. Z              | POLSKA          |                        |
| 5969                |        | -             | Piel-m. SUPER SENI T2 medium d/dor.                                     | -               | -                   | 30 szt.             | TORUŃSKIE ZAKŁ.MAT.OPAT., P            | POLSKA          |                        |
| 9001                |        | 5909990912612 | Urtix                                                                   | 0,33 g          | tabl.               | 60 tabl. (pojem.)   | LABORATORIUM FARMACEUTYC               | POLSKA          |                        |
| 6157                |        | -             | Koc pierwszej pomocy (200 x 150cm)                                      | -               | -                   | 1 szt.              | CZECHOWICKIE ZAKŁ.MAT.OPAT             | POLSKA          |                        |
| 5936                |        | -             | LANCET MEDLANCE jednoraz/użytku 1,                                      | -               | -                   | 1 szt.              | HTL STREFA SP. Z O.O., POLSKA          | POLSKA          |                        |
| 25704               |        | -             | Good Night Stop Snore p/chrapaniu                                       | -               | płyn doustny        | 5 ml                | MARSH TECH INTERNAT LTD, WI            | WIELKA BRYTANI  |                        |
| 24101               |        | -             | LINOMAG Olejek d/kap. d/dzieci./niem.                                   | -               | -                   | 150 ml              | PRZEDSIEBIORSTWO FARMACE               | POLSKA          |                        |
| 36411               |        | 5909990879212 | Vitaminum A2000+D3400 Hasco                                             | 2000j.m. A+400j | kaps.miekkie        | 50 kaps. (2x25)     | PRZEDSIEBIORSTWO PRODUKC               | POLSKA          |                        |
| 35055               |        | -             | Pampers FIRST STEPS Junior                                              | -               | -                   | 20 szt.             | PROCTER & GAMBLE, USA                  | USA             |                        |
| 5773                |        | -             | AA BABY Miecz, d/dzieci                                                 | -               | -                   | 150 ml              | OCEANIC S.A., POLSKA                   | POLSKA          |                        |
| 1849                |        | -             | AA Mydło w pł. d/meżcz.                                                 | -               | -                   | 200 ml              | OCEANIC S.A., POLSKA                   | POLSKA          |                        |
| 7566                |        | -             | SCHOLL wkl.PEt NA plask.podLi poprz                                     | -               | -                   | 1 szt. (para)       | SSLINTERANTIONAL PLC TUBIT             | WIELKA BRYTANT  |                        |
| 5282                |        | -             | PALMOLIVE Mydło białe z vit.E                                           | -               | -                   | 125 g               | COLGATE-PALMOLIVE UK I TD. W.          | WIELKA BRYTANI. |                        |
| 7501                |        | -             | Imbir                                                                   | -               | tabl.               | 60 szt.             | TECH-FOOD, POLSKA                      | POLSKA          |                        |
| 87606               |        |               | Polemnik do maści 20 ml                                                 | -               |                     | 10 szt.             | GAKO GMBH, NTEMCY                      | NIEMCY          |                        |
| 9141                |        | 5909994437616 | SANUM Utilin S D6                                                       | -               | kaps.               | 5 kaps.             | SANLIM-KEHL RECK GMRH & CO             | NIEMCY          |                        |
| 20000               |        | -             | MONA LIZA 19 NA TOPIE Hudro-del 3 a                                     |                 | -                   | 15 ml               | MINCER MONALITZA DOLSKA                | POLSKA          |                        |
| 10,000              |        |               | Hot to Lizh 10 th TOFIE Hydro-zel 3 8                                   | 0               |                     | Ditamb              | TAVE AD DOODLINGT ODOD FAD             | DOLONA          |                        |

Rys. 4. Lista towarów epruf

Jeśli na liście znajdą się produkty niepowiązane z kartami leków z bazy aptecznej, można je powiązać przy pomocy operacji: ENTER SPASUJ odszukujemy kartę, wpisujemy początek nazwy karty:

| [10] MGR PIT | NY TEST  | 0%/0                                   | 12/2016 16:00:45 Wb | arek        |              |            |                      | ver: 1.16.2.3 Wersje bazy [ 1.16.2.1 ] |                | • ? + £ .              |
|--------------|----------|----------------------------------------|---------------------|-------------|--------------|------------|----------------------|----------------------------------------|----------------|------------------------|
| Lista toward | ów epruf |                                        |                     |             |              |            |                      |                                        |                |                        |
| Bloz         | Bloz12   | Ean Nazwa                              | 1                   | Dawka       | Postac       |            | Opakowanie           | Producent                              | Kraproducenta  | Opis z katalogu        |
| 9051015      |          | 5903407102252 Termoopak. pojedyncze un | iwersalne CA        |             | 14           |            | 1 szt.               | CANPOL, POLSKA                         | POLSKA         |                        |
| 9038054      |          | 5012909003476 Termoopakowanie AVENT    | na but.podw         |             | -            |            | 1 szt.               | CANNON RUBBER LTD., WIELKA             | WIELKA BRYTANI |                        |
| 9038055      |          | 5012909002325 Termoopakowanie AVENT    | na but.pojed        |             | 14           |            | 1 szt.               | CANNON RUBBER LTD., WIELKA             | WIELKA BRYTANI |                        |
| 9050043      |          | 5903407581002 Termoopakowanie balonik  | CANPOL 58/          |             |              |            | 1 szt.               | CANPOL, POLSKA                         | POLSKA         |                        |
| 9052408      |          | 5903407581019 Termoopakowanie balonik. | CANPOL 58/          |             | 1.0          |            | 1 szt.               | CANPOL, POLSKA                         | POLSKA         |                        |
| 9054509      |          | 5903407690032 Termoopakowanie CANPO    | L do przecho        |             | -            |            | 1 szt.               | CANPOL, POLSKA                         | POLSKA         |                        |
| 9050174      |          | 5903407196015 Termoopakowanie CANPOI   | LOVI 19/2           |             | 6            |            | 1 szt.               | CANPOL, POLSKA                         | POLSKA         |                        |
| 9037106      |          | 5903407092225 Termoonak owanie nodwók  | DIA CANDOL 9        |             | 4            |            | Levi                 | CANPOL, POLSKA                         | POLSKA         |                        |
| 9050050      |          | 5903407092 [18] MER PEINY TEST         | 09/02/2016 16:0     | E45 Wherek  | ver: 1.16.   | 2.3 W/ E b | 210+25 X             | CANPOL, POLSKA                         | POLSKA         |                        |
| 9037113      |          | 5903407192 Terten                      | (and                | Dentes      | Charles and  |            | Dian I               | CANPOL, POLSKA                         | POLSKA         |                        |
| 9037107      |          | 5903407092                             | Max.                | Dawka       | Opercontract | Numer      | DROZ                 | CANPOL, POLSKA                         | POLSKA         |                        |
| 9037108      |          | 59034070922 CLILLING TRUSIOWICOWY      | JUNCEM              | 1           | 75 ML        | 10         |                      | CANPOL, POLSKA                         | POLSKA         |                        |
| 7011276      |          | - upiaka dyzurowa                      |                     |             | We want      |            |                      | CANNON RUBBER LTD., WIELKA             | WIELKA BRYTANI |                        |
| 9053294      |          | 59015493990 perce                      | aeroz               |             | 75 mi        |            | 0000000              | LAMBERT BENET S.C., POLSKA             | POLSKA         |                        |
| 8233913      |          | 59099908302 200                        | tabe.               |             | 12 680       |            | 8052701              | PRZEDSIEBIORSTWO FARMACE               | POLSKA         |                        |
| 8233911      |          | 59099908301 + MA 5                     | pryn                |             |              |            |                      | PRZEDSIEBIORSTWO FARMACE               | POLSKA         |                        |
| 8233912      |          | 59099908303 1 MARE                     | tabe.               |             | 30 tab       |            |                      | PRZEDSIEBIORSTWO FARMACE               | POLSKA         |                        |
| 7005319      |          | - 4 AVNE Brom                          | Krem.               |             | 50 mi        |            | 0000001              | "BRAK DANYCH", POLSKA                  | POLSKA         |                        |
| 7005318      |          | - 4Piex                                | 90952               |             | 30 685       |            | 8588901              | "BRAK DANYCH", POLSKA                  | POLSKA         |                        |
| 4351201      |          | 59099900803 4F1ex cases                | 943952              |             | 30 sas       |            | 8588911              | WROCŁAWSKIE ZAKŁADY ZIELA              | POLSKA         |                        |
| 4351202      |          | 59099900800 + Cert                     | 54952               | Bert        | 30 605       |            | TODOTOO              | WROCŁAWSKIE ZAKŁADY ZIELA              | POLSKA         | Terpicholikaps 125mg 6 |
| 4686301      |          | - A-Cerumen                            | ing.                | 2 mi        | -tamput      |            | 7030592              | WROCLAWSKIE ZAKLADY ZIELA              | POLSKA         | 100 St. 500            |
| 7032074      |          | 80236283000 Abaktal                    | tabl                | 0,49        | 10 tab       |            | 4686401              | GENERAL TOPICS POLONIA, PO             | POLSKA         |                        |
| 7037424      |          | 80236282000 ADdity                     | tabl.               | 0,015.9     | 28 tab       |            | 8085922              | GENERAL TOPICS POLONIA, PO             | POLSKA         |                        |
| 7045686      |          | Abiotem                                | 201                 |             | 7 poje       |            | 9050248              | GENERAL TOPICS POLONIA, PO             | POLSKA         |                        |
| 7037373      |          | Abra                                   | test                |             | SUpas        | -          | 9055779              | GENERAL TOPICS POLONIA, PO             | POLSKA         |                        |
| 7045687      |          |                                        |                     |             |              |            | 114                  | GENERAL TOPICS POLONIA, PO             | POLSKA         |                        |
| 7032075      |          | 80236282007 (Lab                       | 0.00                |             |              |            |                      | GENERAL TOPICS POLONIA, PO             | POLSKA         |                        |
| 7045688      |          | - Kolkerker 5000717053006              | 0.00                |             |              |            |                      | GENERAL TOPICS POLONIA, PO             | POLSKA         |                        |
| 7046709      |          | 80236280046                            |                     |             |              |            |                      | GENERAL TOPICS POLONIA, PO             | POLSKA         |                        |
| 8920302      |          | 59099909290                            |                     |             |              |            |                      | SUN-FARM SP. Z O.O., POLSKA            | POLSKA         |                        |
| 8920301      |          | 59099909290                            | sparet              |             | ESC Powerit  |            |                      | SUN-FARM SP. Z O.O., POLSKA            | POLSKA         |                        |
| 4948101      |          | - Tertensif                            |                     | 2,5 mg      | tabl.        |            | 30 tabl.             | LES LABORATOIRES SERVIER, F            | FRANCIA        |                        |
| 8584311      |          | 5909990715206 Tertensif Bi-Kombi       |                     | 0,01g+2,5mg | tabl.pow     |            | 30 tabl. (pojem.)    | ANPHARM PRZEDSIEBIORSTWO               | POLSKA         | Tertensif Bi-Kombitabl |
| 8584314      |          | 5909990715237 Tertensif Bi-Kombi       | (                   | 0.010+2.5mg | tabl.cow     | L.         | 100 tabl. (2poi.po., | ANPHARM PRZEDSIEBIORSTWO               | POLSKA         |                        |
| 8584313      |          | 5909990715220 Tertensif Bi-Kombi       |                     | 0.01a+2.5ma | tabl.cow     |            | 90 tabl. (3 poi.x3   | ANPHARM PRZEDSIERIORSTWO               | POLSKA         |                        |
| 8584312      |          | - Tertensif Bi-Kombi                   |                     | 0.01a+2.5mg | tabl.cow     |            | 60 tabl.             | ANPHARM PRZEDSIEBIORSTWO               | POLSKA         |                        |
| 4600851      |          | 5909990055678 Tertensif Kombi          |                     | Sma+1.25ma  | tabl.now     |            | 30 tabl. (noiem.)    | LEST ABORATOIRES SERVIER, E.           | FRANCIA        | Tertensif Komhitab, 30 |

Rys. 5. Ręczne wyszukiwanie produktu

Potwierdzamy klawiszem **ENTER**, w tym momencie pojawia się tylko te karty, których początek nazwy zaczyna się od ciągu słów wpisanych przez nas, przykładowo : Terten. Po zaznaczeniu odpowiedniej karty klikamy **Enter Spasuj**:

| [10] MGR PEłny test          | 15/02/2016 15:07 | :22 Poniedziałek | ver: 1.16.2 | .3 We E b ? [ 1 | 💠 2. 🖍 🗶 |
|------------------------------|------------------|------------------|-------------|-----------------|----------|
| Opis                         | Postać           | Dawka            | Opakowanie  | Numer           | Bloz     |
| Tertens-AM 1,5 mg + 10 mg    | tabl.            |                  | 30 tab      |                 |          |
| Tertens-AM 1,5mg+5mg         | tabl.            |                  | 30 tab      |                 |          |
| Tertensif Bi-Kombi           | tabl.            |                  | 30 tab      |                 | 8584311  |
| TERTENSIF BI-KOMBI           | TABL. POWL.      |                  | 100 TA      | 26              |          |
| Tertensif Kombi              | tab.             |                  | 30 tab      |                 | 4600851  |
| Tertensif SR                 | tabl.            | 1.5mg            | 30tabl      |                 | 6090101  |
| Pekordy: 4)6                 |                  | OMBI             |             |                 |          |
| Limit cenowy :               |                  |                  |             |                 |          |
| Kod kreskowy : 5909990715237 | -                |                  |             |                 |          |
| Enter spas                   | uj               |                  | ESC Powrót  |                 |          |

Rys. 6. Okno podsumowujące spasowanie ręczne

Operacja powoduje polaczenie karty z listy, z kartą z katalogu aptecznego. W oknie: **OPIS KATALOGU** pojawi się nazwa karty z bazy aptecznej, co oznacza, że karty są spasowane:

|                     | CINE IE | 151            |                                       | 15/02/2016 15:54:12 | 2 Poniedziałek     |                        | ver: 1.16.2.3 Wersja b           | staf mercul                    | • •       | + |
|---------------------|---------|----------------|---------------------------------------|---------------------|--------------------|------------------------|----------------------------------|--------------------------------|-----------|---|
| Lista towarów epruf |         |                |                                       |                     |                    |                        |                                  |                                |           |   |
| _                   |         | _              |                                       |                     |                    |                        |                                  |                                |           |   |
| 20                  | Bloz12  | Ean            | Nazwa /                               | Dawka               | Postac             | Opakowanie             | Producent KrajProducen           | ta Opis z katalogu             |           |   |
| 37373               |         | -              | TERPROLINE CONTOUR-EYES workol oczu   | -                   | -                  | 15 mi                  | GENERAL TOPICS POLO POLSKA       |                                |           |   |
| 45687               |         | -              | TERPROLINE Krem d/ciała ujędrnaiający | -                   |                    | 125 ml                 | GENERAL TOPICS POLO POLSKA       |                                |           |   |
| 32075               |         | 8023628200203  | TERPROLINE Krem d/twarzy              | -                   | -                  | 50 ml                  | GENERAL TOPICS POLO POLSKA       |                                |           |   |
| 45688               |         | -              | TERPROLINE Krem d/twarzy uelastyczn.  | -                   | -                  | 50 ml                  | GENERAL TOPICS POLO POLSKA       |                                |           |   |
| 46709               |         | 8023628004009  | TERPROLINE REMOVER                    | -                   | -                  | 200 ml                 | GENERAL TOPICS POLO POLSKA       |                                |           |   |
| 20302               |         | 5909990929078  | Tersilat                              | 0,01 g/g            | krem               | 30 g                   | SUN-FARM SP. Z O.O., P POLSKA    |                                |           |   |
| 20301               |         | 5909990929061  | Tersilat                              | 0,01 g/g            | krem               | 15 g                   | SUN-FARM SP. Z O.O., P POLSKA    |                                |           |   |
| 48101               |         | -              | Tertensif                             | 2,5 mg              | tabl.              | 30 tabl.               | LES LABORATOIRES SER FRANCJA     |                                |           |   |
| 84311               |         | 5909990715206  | Tertensif Bi-Kombi                    | 0,01g+2,5mg         | tabl.powl.         | 30 tabl. (pojem.)      | ANPHARM PRZEDSIĘBIO POLSKA       | Tertensif Bi-Kombitabl, 30 tab |           |   |
| 84314               |         | 5909990715237  | Tertensif Bi-Kombi                    | 0,01g+2,5mg         | tabl.powl.         | 100 tabl. (2poj.po     | ANPHARM PRZEDSIĘBIO POLSKA       | TERTENSIF BI-KOMBITABL, POW    | L. 100 TA |   |
| 84313               |         | 5909990715220  | Tertensif Bi-Kombi                    | 0,01g+2,5mg         | tabl.powl.         | 90 tabl. (3 poj.x3     | ANPHARM PRZEDSIĘBIO POLSKA       |                                |           |   |
| 84312               |         | -              | Tertensif Bi-Kombi                    | 0,01g+2,5mg         | tabl.powl.         | 60 tabl.               | ANPHARM PRZEDSIĘBIO POLSKA       |                                |           |   |
| 00851               |         | 5909990055678  | Tertensif Kombi                       | 5mg+1,25mg          | tabl.powl.         | 30 tabl. (pojem.)      | LES LABORATOIRES SER FRANCJA     | Tertensif Kombitab. 30 tab     |           |   |
| 00852               |         | 5909990055685  | Tertensif Kombi                       | 5mg+1,25mg          | tabl.powl.         | 90 tabl. (З рој.хЗ     | LES LABORATOIRES SER FRANCJA     |                                |           |   |
| 90101               |         | 5909990738212  | Tertensif SR                          | 1,5 mg              | tabl.powl.o przedł | 30 tabl. (1 blist.p    | LES LABORATOIRES SER FRANCJA     | Tertensif SRtabl. 1.5mg 30tabl |           |   |
| 90103               |         | 5909990738236  | Tertensif SR                          | 1,5 mg              | tabl.powl.o przedł | 30 tabl. (2 blist.p    | LES LABORATOIRES SER FRANCJA     |                                |           |   |
| 90102               |         | 5909990738229  | Tertensif SR                          | 1,5 mg              | tabl.powl.o przedł | 90 tabl. (5x18)        | LES LABORATOIRES SER FRANCIA     |                                |           |   |
| 43114               |         | -              | Tesavel                               | 0,05 g              | tabl.powl.         | 84 tabl. (blister)     | MERCK SHARP AND DOH WIELKA BRY   | TANI                           |           |   |
| 43116               |         | -              | Tesavel                               | 0,05 g              | tabl.powl.         | 50 tabl. (50x1 tab     | MERCK SHARP AND DOH WIELKA BRY   | IANI                           |           |   |
| 13103               |         | -              | Tesavel                               | 0,025 g             | tabl.powl.         | 56 tabl. (blistry)     | MERCK SHARP AND DOH WIELKA BRY   | IANI                           |           |   |
| 43124               |         | -              | Tesavel                               | 0,1 g               | tabl.powl.         | 84 tabl. (blister)     | MERCK SHARP AND DOH WIELKA BRY   | TANI                           |           |   |
| 43104               |         | -              | Tesavel                               | 0,025 g             | tabl.powl.         | 84 tabl. (blister)     | MERCK SHARP AND DOH WIELKA BRY   | IANI                           |           |   |
| 43105               |         | -              | Tesavel                               | 0,025 g             | tabl.powl.         | 98 tabl. (blister)     | MERCK SHARP AND DOH WIELKA BRY   | TANI                           |           |   |
| 43123               |         | -              | Tesavel                               | 0,1 q               | tabl.powl.         | 56 tabl. (blistry)     | MERCK SHARP AND DOH WIELKA BRY   | TANI                           |           |   |
| 43112               |         | -              | Tesavel                               | 0.05 g              | tabl.powl.         | 28 tabl. (blister)     | MERCK SHARP AND DOH WIELKA BRY   | IANI                           |           |   |
| 43102               |         | -              | Tesavel                               | 0.025 a             | tabl.powl.         | 28 tabl. (blister)     | MERCK SHARP AND DOH WIELKA BRY   | TANI                           |           |   |
| 43106               |         | -              | Tesavel                               | 0.025 g             | tabl.powl.         | 50 tabl. (50x1 tab     | MERCK SHARP AND DOH WIELKA BRY   | IANI                           |           |   |
| 43101               |         | -              | Tesavel                               | 0.025 g             | tabl.powl.         | 14 tabl. (blistry)     | MERCK SHARP AND DOH WIELKA BRY   | IANI                           |           |   |
| 43126               |         | -              | Tesavel                               | 0.1 a               | tabl.powl.         | 50 tabl. (50x1 tab     | MERCK SHARP AND DOH WIELKA BRY   | IANI                           |           |   |
| 43125               |         |                | Tesavel                               | 0.14                | tabl.powl.         | 98 tabl. (blister)     | MERCK SHARP AND DOH WITELKA BRY  | TANT                           |           |   |
| 43122               |         | _              | Tesavel                               | 0.10                | tabl.powl          | 28 tabl. (blister)     | MERCK SHARP AND DOH WITH KA BRY  | INIT                           |           |   |
| 43121               |         | -              | Tesavel                               | 0.1.0               | tabl.powl          | 14 tabl (blistry)      | MEDCK SHARD AND DOH WITH KARRY   | TANT                           |           |   |
| 43115               |         | _              | Teravel                               | 0.05 a              | tabl.powl          | 99 tabl. (blieter)     | MERCK SHARP AND DOLL WITH KARRY  | TANT                           |           |   |
| 42112               |         | _              | Tecavel                               | 0,05 g              | tabl.powl          | 56 tabl. (blietry)     | MEDCK SHARD AND DOM. WIELKA BRY  | TANT                           |           |   |
| 49111               |         |                | Tonguel                               | 0,05 g              | tabl.powl          | 14 tabl. (blietru)     | MEDCK SHARD AND DOLL WIELKA BRY  | FANIT                          |           |   |
| 20012               |         | 50000000000101 | Teclascop                             | 0,00 g              | rozt do wil doż    | 10 fiel a 50ml         | CE LIEAL THCADE AS NO NODWEGTA   |                                |           |   |
| 20011               |         | 5505550035421  | Testascan                             | 0,01 mmol/ml        | rozt.do wł.doż.    | 1 Gol a 50ml           | CE LIEAL THCARE AS, NO. NORWEODA |                                |           |   |
| 57001               |         | 5909990859414  | Topourap                              | 0,075 c             | tobl neud          | 20 tobl. (2 bliet n    | CEDECALDICITED DLC WECOV         |                                |           |   |
| 57201               |         | 5909990764008  | Tessyron                              | 0,075 g             | tabl.powi.         | 26 tabli (2 blistipiii | GEDEON RIGHTER PLG., WEORT       |                                |           |   |
| 57202               |         | 5909990764031  | Tessyron                              | 0,075 g             | tabi.powi.         | 100 tabl. (0 blist.p   | GEDEON RICHTER PLC., WEORY       |                                |           |   |
| 57207               |         | 5909990764073  | Tessyron                              | 0,075 g             | tabl.powi.         | 100 tabl. (10 blist    | GEDEON RICHTER PLC., WEORY       |                                |           |   |
| 57206               |         | 5909990764068  | Tessyron                              | 0,075 g             | tabl.powi          | So tabl. (S blist.p    | GEDEON RICHTER PLC., WEGRY       |                                |           |   |
| 57205               |         | 5909990764044  | Tessyrun                              | 0,075 g             | tabl.powl.         | co tabl. (c blist.p    | GEDEON RICHTER PLC., WEGRY       |                                |           |   |
| 57204               |         | 5909990764037  | Tessyron                              | 0,075 g             | tablipowi          | SU tabli (5 blist.p.i. | GEDEON RICHTER PLC., WEGRY       |                                |           |   |
| 57203               |         | 5909990764020  | ressyron                              | 0,075 g             | tabi.powl.         | 30 tabl. (3 blist.p    | GEDEON RICHTER PLC., WEGRY       |                                |           |   |
| 45519               |         | -              | Test ALLERGODIP pask. Alergeny wzie   | -                   | -                  | 1 zest.                | ALLERGOPHARMA J.GAN NIEMCY       |                                |           |   |
| r/01120             |         | -              | Test Al-Sense zestaw test.            | -                   | -                  | 3 szt.                 | COMMON SENSE, IZRAEL IZRAEL      |                                |           |   |
| 39120               |         |                |                                       |                     |                    |                        |                                  |                                |           |   |

Rys. 7. Lista towarów epruf

\* Aby wyszukać towary, które nie mają powiązania, należy wejść w opcję: Opis katalogu (ustawiamy się na końcu pola)- **Filtruj**, a następnie w rozwiniętym oknie zaznaczamy opcje **(Puste)**:

| _    |                  |               |                                       |                        |                    |                      |                        |                                               |                        |     |   |      |
|------|------------------|---------------|---------------------------------------|------------------------|--------------------|----------------------|------------------------|-----------------------------------------------|------------------------|-----|---|------|
| [10] | MGR PEINY TEST   |               | 15                                    | /02/2016 15:22:26 Poni | iedziałek          |                      | ver: 1.16.             | 2.3 Wersja bazy [ 1.16.2.1 ]                  |                        | £ ? | + | 5 3  |
| Lis  | ta towarów epruf |               |                                       |                        |                    |                      |                        |                                               |                        |     |   |      |
|      |                  |               |                                       |                        |                    |                      |                        |                                               |                        | _   | - |      |
|      | Bloz12           | Ean           | Nazwa                                 | / Dawka                | Postac             | Opakowanie           | Producent              | KrajProducenta                                | Opis z katalogu        |     |   |      |
|      |                  | 5909990316922 | 1% Wodny roztwór fioletu gencjanowe   | 0,01 g/g               | płyn do stos.na sk | 20 g                 | GRZEGORZ NOWAKOW       | (Wszystko)                                    |                        |     |   | ^    |
|      |                  | -             | 100% ABDOS Men                        | -                      | -                  | 28 tabl. (+28 kaps.) | OSMOZA SP. Z O.O., P   | (Zróżnicuj)                                   |                        | _   | _ | -    |
|      |                  | 5904960010169 | 100% sok z aronii aroniaVital 490 ml  | -                      | płyn               | 490 ml               | OLEOFARM SP. Z O.O.    | (Nie puste)                                   |                        |     |   |      |
|      |                  | 5907559279848 | 100% sok z owoców granatu granVital   | -                      | płyn               | 490 ml               | OLEOFARM SP. Z O.O.,   | <20 - PEELING TRUSKA                          | WKOWY DO TWARZYKREM 75 | ML  |   | - 11 |
|      |                  | 5906948824881 | 100P Aerozol ochronny odstrasz. koma  | r                      | -                  | 75 ml                | S-LAB SP. Z O. O., POL | 2KCtabl. 12 tab                               |                        |     |   | - 11 |
|      |                  | 5900741961064 | 100P Aerozol ochronny p/komar/mesz    |                        | -                  | 150 ml               | S-LAB SP. Z O. O., POL | 4 Flex cassissasz 30 sa                       | 35                     |     |   | - 11 |
|      |                  | -             | 100P Roll-on łagodz.ukąszenia komaró  | w -                    | -                  | 100 ml               | S-LAB SP. Z O. O., POL | 4 Flexsasz 30 sas<br>Abaktaltabl 0.4 g 10 tak |                        |     |   | - 11 |
|      |                  | -             | 100P Roll-on łagodz.ukąszenia owadów  |                        | -                  | 10 ml                | S-LAB SP. Z O. O., POL | Abilifytabl. 0,015 g 28 t                     | tab                    |     |   | - 11 |
|      |                  | -             | 100P Roll-on Plyn łagodz.ukąszenia ow |                        | -                  | 8 ml                 | S-LAB SP. Z O. O., POL | Abiofemżel 7 poje                             |                        |     |   | - 11 |
|      |                  | -             | 11 Aesculus -p/hemor.i żylak.         | -                      | granulki           | 7 g                  | DAGOMED PHARMA SP      | Abratest 50 pas                               |                        |     |   | - 11 |
|      |                  | -             | 12 Aloe -biegunki                     | -                      | granulki           | 7 g                  | DAGOMED PHARMA SP      | Absenortabl. 0,3 g 100                        | ta                     |     |   | - 11 |
|      |                  | 5909990049097 | 13 Cantharis -St.zap.dróg moczow.     | -                      | granulki           | 7 g                  | DAGOMED PHARMA SP      | Abutol long 400tabl, 40                       | la ma 30 tab           |     |   |      |
|      |                  | 5909990049141 | 14 Ignatia -Stres                     | -                      | granulki           | 7 g                  | DAGOMED PHARMA SP.     | Z POLSKA                                      |                        |     | _ |      |
|      |                  |               |                                       |                        |                    | -                    | D4001 FD 01401 4 00    | 7 00101/1                                     |                        |     |   |      |

Rys. 8. Lista towarów epruf – możliwość filtru

W tym momencie odfiltrowuje się tylko te karty, które nie maja powiązania z listą epruf (okno Opis z katalogu jest pusty).

| D] MGR PEINY TEST     | 15/02/2016 15042:39 Poniedziałek |                                        |                       |            |                      | ver: 1.16.2.3 Wersja bazy [ 1.16.2.1 ] |                |                 | 2 4 5 1 |  |
|-----------------------|----------------------------------|----------------------------------------|-----------------------|------------|----------------------|----------------------------------------|----------------|-----------------|---------|--|
| Lista towarów epruf   |                                  |                                        |                       |            |                      |                                        |                |                 |         |  |
|                       | 1                                |                                        | 1                     | 1 m        |                      | 1                                      |                |                 |         |  |
| Bloz12                | Ean                              | Nazwa /                                | Dawka                 | Postac     | Opakowanie           | Producent                              | KrajProducenta | Opis z katalogu |         |  |
|                       | -                                | 100% ABDOS Men                         | -                     | -          | 28 tabl. (+28 kaps.  | ) OSMOZA SP. Z O.O., POL.              | POLSKA         |                 |         |  |
|                       | 5904960010169                    | 100% sok z aronii aroniaVital 490 ml   | -                     | plyn       | 490 ml               | OLEOFARM SP. Z 0.0., P                 | POLSKA         |                 |         |  |
|                       | 5907559279848                    | 100% sok z owoców granatu granVital    | -                     | płyn       | 490 ml               | OLEOFARM SP. Z 0.0., P                 | POLSKA         |                 |         |  |
|                       | 5906948824881                    | 100P Aerozol ochronny odstrasz, komar. |                       | -          | 75 ml                | S-LAB SP. Z O. O., POLSKA              | POLSKA         |                 |         |  |
|                       | 5900741961064                    | 100P Aerozol ochronny p/komar/mesz     | -                     | -          | 150 ml               | S-LAB SP. Z O. O., POLSKA              | POLSKA         |                 |         |  |
|                       | -                                | 100P Roll-on łagodz.ukąszenia komarów  | -                     | -          | 100 ml               | S-LAB SP. Z O. O., POLSKA              | POLSKA         |                 |         |  |
|                       | -                                | 100P Roll-on łagodz ukąszenia owadów   | -                     | -          | 10 ml                | S-LAB SP. Z O. O., POLSKA              | POLSKA         |                 |         |  |
|                       | -                                | 100P Roll-on Plyn łagodz.ukąszenia ow  | -                     | -          | 8 ml                 | S-LAB SP. Z O. O., POLSKA              | POLSKA         |                 |         |  |
|                       | -                                | 11 Aesculus -p/hemor.i żylak.          | -                     | granulki   | 79                   | DAGOMED PHARMA SP.Z                    | POLSKA         |                 |         |  |
|                       | -                                | 12 Aloe -biegunki                      | -                     | granulki   | 7 g                  | DAGOMED PHARMA SP.Z                    | POLSKA         |                 |         |  |
|                       | 5909990049097                    | 13 Cantharis -St.zap.dróg moczow.      | -                     | granulki   | 7 g                  | DAGOMED PHARMA SP.Z                    | POLSKA         |                 |         |  |
|                       | 5909990049141                    | 14 Ignatia -Stres                      | -                     | granulki   | 7 g                  | DAGOMED PHARMA SP.Z                    | POLSKA         |                 |         |  |
|                       | -                                | 16 Viscum -nieustab.ciśnienie          | -                     | granulki   | 7 g                  | DAGOMED PHARMA SP.Z                    | POLSKA         |                 |         |  |
|                       | 5909990049103                    | 17 Fucus -Odchudzanie                  | -                     | granulki   | 7 g                  | DAGOMED PHARMA SP.Z                    | POLSKA         |                 |         |  |
|                       | 5909990045082                    | 2 Drosera -Kaszel                      | -                     | granulki   | 7 g                  | DAGOMED PHARMA SP.Z                    | POLSKA         |                 |         |  |
|                       | 5901130350209                    | 2KC                                    | -                     | tabl.      | 6 tabl.              | ZAKŁADY FARM, COLFA                    | POLSKA         |                 |         |  |
|                       | 5901130350261                    | 2 KC                                   | -                     | tabl       | 3 tabl.              | ZAKŁADY FARM, COLFA                    | POLSKA         |                 |         |  |
|                       | -                                | 2 KC Dla Niej                          | -                     | tabl.      | 6 tabl.              | ZAKŁADY FARM, COLFA                    | POLSKA         |                 |         |  |
|                       | -                                | 2 KC DRINK                             | -                     | plyn       | 250 ml               | ZAKŁADY FARM, COLFA                    | POLSKA         |                 |         |  |
|                       | 5901130353354                    | 2 KC Energy maxisss                    | -                     | tabl.mus.  | 4 tabl.              | ZAKŁADY FARM, COLFA                    | POLSKA         |                 |         |  |
|                       | -                                | 2 KC Xtreme                            | -                     | tabl.powl. | 24 tabl.             | ZAKŁADY FARM, COLFA                    | POLSKA         |                 |         |  |
|                       | 5901130350278                    | 2 KC Xtreme                            | -                     | tabl.powl. | 6 tabl.              | ZAKŁADY FARM, COLEA                    | POLSKA         |                 |         |  |
|                       | 5901130350285                    | 2 KC Xireme                            | -                     | tabl.powl. | 12 tabl.             | ZAKŁADY FARM, COLEA                    | POLSKA         |                 |         |  |
|                       | -                                | 20 Spigelia -bóle glowy                | -                     | grapulki   | 7.0                  | DAGOMED PHARMA SP.7.                   | POLSKA         |                 |         |  |
|                       | -                                | 21 Cocculus -choroba lokomocvina       | -                     | granulki   | 70                   | DAGOMED PHARMA SP.7.                   | POLSKA         |                 |         |  |
|                       | -                                | 23 Currum-astma                        | -                     | grapulki   | 70                   | DAGOMED PHARMA SP.7.                   | POLSKA         |                 |         |  |
|                       | 5909990049134                    | 24 Phytolacca -Bóle cardia, chrynka    | -                     | grapulki   | 7.0                  | DAGOMED PHARMA SP 7                    | POLSKA         |                 |         |  |
|                       |                                  | 25 Calcium sodwannienie kości          |                       | granulki   | 70                   | DAGOMED PHARMA SP.7                    | POLSKA         |                 |         |  |
|                       | 5000000016545                    | 26 Panunculus -Onruszczka waroowa      |                       | granulki   | To (but )            | DAGOMED PHARMA SP 7                    | POLSKA         |                 |         |  |
|                       | 5905094790262                    | 26 Paranculus converterka wargowa      |                       | grapulki   | 79(000)              | DAGOMED PHARMA SP 7                    | DOLOKA         |                 |         |  |
|                       | 3903094790202                    | 20 Kanurkulus -opryszczka wargowa      | -                     | granuki    | 79                   | DAGONED PHARMA SP.Z.                   | POLOKA         |                 |         |  |
|                       |                                  | 28 Sunur -trauzik posponty             |                       | granuki    | 79                   | DAGOMED PHARMA SP.Z                    | POLSKA         |                 |         |  |
|                       | -                                | 29 Hydrocotyle -zmiany luszczyc.       |                       | granuiki   | 7.9                  | ZAVE ADV FADAL COL FA                  | POLSKA         |                 |         |  |
|                       | 5901130357055                    | 2KC 3 szt x10 op.display               |                       | tabl.      | 3 tabl               | ZAKEADY FARM, COLFA                    | POLSKA         |                 |         |  |
|                       | -                                | 2KC Atrene                             | -                     | tabi.powi. | 3 tabl.              | ZAREADY FARM, COLFA                    | POLSKA         |                 |         |  |
|                       | 2202220042022                    | 3 Cinnabaris -St.zapai.zatok,katar     | -                     | granuiki   | 7 g (but.)           | DAGOMED PHARMA SP.Z                    | POLSKA         |                 |         |  |
|                       | 5909990773411                    | 310                                    | 0,15 g                | tabi.powl. | ou tabl.powl.        | GLAXO WELLCOME S.A.,                   | POLSKA         |                 |         |  |
|                       | 5909990773510                    | 3 TC                                   | 0,01 g/ml             | syrop      | 240 ml               | GLAXO WELLCOME S.A.,                   | POLSKA         |                 |         |  |
|                       | 5909990734801                    | 3% Sol. Acidi borici (Rec.)            | -                     | plyn       | 1000 g (but.z zak    | ZAKŁAD FARMACEUTYCZ                    | POLSKA         |                 |         |  |
|                       | 5909990734764                    | 3% Sol. Acidi borici (Rec.)            | -                     | piyn       | 50 g (but z zakr.al. | ZAKŁAD FARMACEUTYCZ                    | POLSKA         |                 |         |  |
|                       | 5909990734733                    | 3% Sol. Acidi borici (Rec.)            | -                     | płyn       | 1000 g (pojemnik)    | ZAKŁAD FARMACEUTYCZ                    | . POLSKA       |                 |         |  |
|                       | 5909990734665                    | 3% Sol. Acidi borici (Rec.)            | -                     | płyn       | 50 g (butelka)       | ZAKŁAD FARMACEUTYCZ                    | POLSKA         |                 |         |  |
|                       | 5909990734672                    | 3% Sol. Acidi borici (Rec.)            | -                     | płyn       | 100 g                | ZAKŁAD FARMACEUTYCZ                    | POLSKA         |                 |         |  |
|                       | 5909990734757                    | 3% Sol. Acidi borici (Rec.)            | -                     | płyn       | 25000 g (pojem.)     | ZAKŁAD FARMACEUTYCZ                    | POLSKA         |                 |         |  |
|                       | 5909990734740                    | 3% Sol. Acidi borici (Rec.)            | -                     | płyn       | 5000 g (pojem.)      | ZAKŁAD FARMACEUTYCZ                    | POLSKA         |                 |         |  |
| (Opis z katalogu IS p | puste)                           |                                        |                       |            |                      |                                        |                |                 | Z       |  |
|                       | Notation and a second second     | - Manua                                |                       |            | 11                   |                                        |                |                 |         |  |
| ngv: 3/109248         | Kolemosč sortowania              | : Nazwa                                | and the second second |            |                      |                                        |                | and a state     |         |  |
|                       | F1 Poble                         | 2 194                                  | rz usun spasowanie    |            | Ento                 | er spasu)                              |                | ESC ANUIU)      |         |  |

Rys. 9. Lista towarów epruf – okno opis katalogu

| K PEINT TEST | -                     | 15/03                                 | 2016 15:48:50 Ponieda | latek              |                         | ver: 1.16.2.3             | Metaba pesh [ 1.16.5.1 ] |                              | 7    |
|--------------|-----------------------|---------------------------------------|-----------------------|--------------------|-------------------------|---------------------------|--------------------------|------------------------------|------|
| owarow eprui |                       |                                       |                       |                    |                         |                           |                          |                              | -    |
| loz12        | Ean                   | Nazwa /                               | Dawka                 | Postac             | Opakowanie              | Producent                 | KraiProducenta           | Opis z katalogu              |      |
|              | 5909990316922         | 1% Wodny roztwór fioletu gencjanowe   | 0,01 g/g              | płyn do stos.na sk | 20 g                    | GRZEGORZ NOWAKOWS         | POLSKA                   | Gencjana roztw.wodny-płyn 1% | 20 g |
|              | -                     | 100% ABDOS Men                        | -                     | -                  | 28 tabl. (+28 kaps.     | ) OSMOZA SP. Z O.O., POL. | POLSKA                   |                              |      |
|              | 5904960010169         | 100% sok z aronii aroniaVital 490 ml  | -                     | płyn               | 490 ml                  | OLEOFARM SP. Z 0.0., P.   | POLSKA                   |                              |      |
|              | 5907559279848         | 100% sok z owoców granatu granVital   | -                     | płyn               | 490 ml                  | OLEOFARM SP. Z 0.0., P.   | POLSKA                   |                              |      |
|              | 5906948824881         | 100P Aerozol ochronny odstrasz. komar | -                     | -                  | 75 ml                   | S-LAB SP. Z O. O., POLSK  | A POLSKA                 |                              |      |
|              | 5900741961064         | 100P Aerozol ochronny p/komar/mesz    | -                     | -                  | 150 ml                  | S-LAB SP. Z O. O., POLSK  | A POLSKA                 |                              |      |
|              | -                     | 100P Roll-on łagodz.ukąszenia komarów | -                     | -                  | 100 ml                  | S-LAB SP. Z O. O., POLSK  | A POLSKA                 |                              |      |
|              | -                     | 100P Roll-on łagodz ukąszenia owadów  | -                     | -                  | 10 ml                   | S-LAB SP. Z O. O., POLSK  | A POLSKA                 |                              |      |
|              | -                     | 100P Roll-on Plyn łagodz.ukąszenia ow | -                     | -                  | 8 ml                    | S-LAB SP. Z O. O., POLSK  | A POLSKA                 |                              |      |
|              | -                     | 11 Aesculus -p/hemor.i żylak.         | -                     | granulki           | 7 g                     | DAGOMED PHARMA SP.Z.      | POLSKA                   |                              |      |
|              | -                     | 12 Aloe -biegunki                     | -                     | granulki           | 7 g                     | DAGOMED PHARMA SP.Z.      | POLSKA                   |                              |      |
|              | 5909990049097         | 13 Cantharis -St.zap.dróg moczow.     | -                     | granulki           | 7 g                     | DAGOMED PHARMA SP.Z.      | POLSKA                   |                              |      |
|              | 5909990049141         | 14 Ignatia -Stres                     | -                     | granulki           | 7 g                     | DAGOMED PHARMA SP.Z.      | POLSKA                   |                              |      |
|              | -                     | 16 Viscum -nieustab.ciśnienie         | -                     | granulki           | 7 g                     | DAGOMED PHARMA SP.Z.      | POLSKA                   |                              |      |
|              | 5909990049103         | 17 Fucus -Odchudzanie                 | -                     | granulki           | 7 g                     | DAGOMED PHARMA SP.Z.      | POLSKA                   |                              |      |
|              | 5909990045082         | 2 Drosera -Kaszel                     | -                     | granulki           | 7 g                     | DAGOMED PHARMA SP.Z.      | POLSKA                   |                              |      |
|              | 5901130350209         | 2KC                                   | -                     | tabl.              | 6 tabl.                 | ZAKŁADY FARM, COLFA       | POLSKA                   |                              |      |
|              | 5901130350216         | 2KC                                   | -                     | tabl.              | 12 tabl.                | ZAKŁADY FARM, COLFA       | POLSKA                   | 2KCtabl, 12 tab              |      |
|              | 5901130350261         | 2KC                                   | -                     | tabl.              | 3 tabl.                 | ZAKŁADY FARM, COLFA       | POLSKA                   |                              |      |
|              | -                     | 2 KC Dla Niej                         | -                     | tabl.              | 6 tabl.                 | ZAKŁADY FARM, COLFA       | POLSKA                   |                              |      |
|              | -                     | 2 KC DRINK                            | -                     | płyn               | 250 ml                  | ZAKŁADY FARM, COLFA       | POLSKA                   |                              |      |
|              | 5901130353354         | 2 KC Energy maxsss                    | -                     | tabl.mus.          | 4 tabl.                 | ZAKŁADY FARM, COLFA       | POLSKA                   |                              |      |
|              |                       | 2 KC Xtreme                           | -                     | tabl.powl.         | 24 tabl.                | ZAKŁADY FARM, COLFA       | POLSKA                   |                              |      |
|              | 5901130350278         | 2 KC Xtreme                           | -                     | tabl.powl.         | 6 tabl.                 | ZAKŁADY FARM, COLFA       | POLSKA                   |                              |      |
|              | 5901130350285         | 2 KC Xtreme                           | -                     | tabl.powl.         | 12 tabl.                | ZAKŁADY FARM, COLFA       | POLSKA                   |                              |      |
|              | -                     | 20 Spigelia -bóle głowy               | -                     | oranulki           | 7.0                     | DAGOMED PHARMA SP.7.      | POLSKA                   |                              |      |
|              | -                     | 21 Cocculus -choroba lokomocvina      |                       | granulki           | 70                      | DAGOMED PHARMA SP.7.      | POLSKA                   |                              |      |
|              |                       | 23 Cuprum -astma                      | -                     | granulki           | 70                      | DAGOMED PHARMA SP.7.      | POLSKA                   |                              |      |
|              | 5909990049134         | 24 Phytolacca -Bóle gardia, chrynka   | -                     | grapulki           | 70                      | DAGOMED PHARMA SP.7.      | POLSKA                   |                              |      |
|              | -                     | 25 Calcium -odwapnienie kości         |                       | granulki           | 70                      | DAGOMED PHARMA SP.7.      | POLSKA                   |                              |      |
|              | 5909990816545         | 26 Papunculus - Onruszczka waroowa    |                       | granulki           | Za(but)                 | DAGOMED PHARMA SP 7       | POLSKA                   |                              |      |
|              | 5905094790262         | 26 Paninculus - onruszczka warnowa    | -                     | granulki           | 79(000)                 | DAGOMED PHARMA SP 7       | POLSKA                   |                              |      |
|              | -                     | 20 Fulfue -tradak normality           | -                     | granulki           | 7.0                     | DAGOMED PHARMA SP 7       | DOLGKA                   |                              |      |
|              |                       | 20 Budeocotulo -mianu lucreme         |                       | granulki           | 7.9                     | DAGOMED PHARMA SP 7       | DOLSKA                   |                              |      |
|              | 5001120257055         | 25 Hydrocotyre -zmany toszczyc.       |                       | grandiki           | 2 tabl                  | ZAVI ADV EADAL COLEA      | DOLEKA                   |                              |      |
|              | 3901130337033         | 2KC Strome                            |                       | tabl. neud         | 3 tabl                  | ZAKLADY FARM, COLFA       | DOLOKA                   |                              |      |
|              | -                     | 2 Cloud having of annual match leater |                       | capit pown         | Ze(hat)                 | DAGOMED DHADMA OD 7       | DOLOKA                   |                              |      |
|              | 5909990043099         | a trimabaris "Stizapalizatokykatar    | 0.15                  | granuiki           | 7 g (buc)               | CLASO WELL COME CA        | POLSKA                   |                              |      |
|              | 5909990773411         | 310                                   | 0,159                 | tabi.powi.         | ou tabi.powi.           | GLAXO WELLCOME S.A.,      | PULSKA                   |                              |      |
|              | 5909990773510         | 205 Col. Asidi kontoi (Dos.)          | ojor g/m              | syrop              | 1000 a fluit a ack      | ZARA AD CADA ACCUTUCZ     | DOLOGA                   |                              |      |
|              | 5909990734801         | 20% Cal Ashillearial (Das.)           |                       | piyii              | FO a (but a salue al    | ZAKLAD FARMAGEUTYGZ.      | DOLOKA                   |                              |      |
|              | 59099990734764        | 28/4 Rol Acidi borici (Rec.)          |                       | piyn               | 1000 g (butiz zakř.al., | ZARLAD FARMAGEUTYGZ.      | DOLOKA                   |                              |      |
|              | 5909990734733         | 28/a Cal Asidi basici (Das.)          |                       | piyit              | 50 g (butalka)          | ZARCAD PARMAGEUTYGZ.      | DOLEKA                   |                              |      |
|              | 5909990734665         | 3% Sol. Acidi Dorici (Rec.)           | -                     | pryn               | SU g (butelka)          | ZAREAD FARMACEUTYCZ.      | POLSKA                   |                              |      |
|              | 5909990734672         | 3% Sol. Acidi Dorici (Rec.)           | -                     | pryn               | 100 g                   | ZAKCAD FARMAGEUTYCZ.      | PULSKA                   |                              |      |
|              | 5909990734757         | 3% Sol. Acidi borici (Rec.)           | -                     | piyn               | 25000 g (pojem.)        | ZAREAD FARMAGEUTYGZ.      | POLSKA                   |                              |      |
|              | 59099990730730        | 394 Sol. Acid bonci IRPC1             |                       | 0040               | SOULD motem.1           | ZARCALLEARMACHTIVCZ.      |                          |                              |      |
| : 1\115695   | Koleiność sortowania: | Nazwa                                 |                       | 1                  |                         |                           |                          |                              |      |
|              | F1 Pobler             | z listę                               | F2 Usuń spasowanie    |                    | Ente                    | tr Spasu)                 |                          | ESC Anuluj                   |      |

Aby usunąć spasowanie, należy podświetlić daną pozycję i użyć opcji F2.

Następnie zatwierdzamy pojawiające się pytanie:

| Usunąć spasowani | ie dla produktu? |
|------------------|------------------|
| Zatwierdź        | Anuluj           |

Rys. 11. Okno pozwalające odrzucić spasowanie produktu

## Krok 1 - SPRZEDAŻ

Imienne karty epruf (PZU S.A lub LUX-MED) mają zakodowany w kodzie kreskowym numer PESEL pacjenta. Dofinansowanie może być udzielone tylko i wyłącznie na leki z recepty wypisanej na właściciela karty.

Sprzedaż z kartą epruf z zakodowanym numerem PESEL przebiega podobnie jak standardowa transakcja. Konieczne jest jednak wypełnienie w oknie recepty numeru PESEL pacjenta nawet w przypadku leków pełnopłatnych.

#### Znajdując się w oknie ekspedycji:

| [1] MGR DEMO                                                                                                    | 23/12/2015 14:02:5                       | 7 Środa              | ver: 1.15.31.1                             | E ? 💠             |  |  |  |  |  |
|----------------------------------------------------------------------------------------------------|------------------------------------------|----------------------|--------------------------------------------|-------------------|--|--|--|--|--|
| [PARAGON]                                                                                                    |                                          | [KATALOG]            | 5] LISTA WYDAWANYCH TOWA                   | RÓW               |  |  |  |  |  |
| Opis Postać Dawl                                                                                                 | ka Opak. Stan                            | Rec. Składnik        | SKI Punkty :                               |                   |  |  |  |  |  |
| >  B 100P AEROZOL OCHRONNY KOMA MES.                                                                             | 75 200.0                                 |                      | Karta : Przyznano : Saldo :                |                   |  |  |  |  |  |
| 100P PLYN LAGODZACY UKASZEN     ROLI                                                                             | L 10 ML 100.0                            |                      | Towar Ilość Tabl./szt                      | Dane recept       |  |  |  |  |  |
| 4FLEX SASZ                                                                                                    | 30 SAS 100.0                             |                      |                                            |                   |  |  |  |  |  |
| A-CERUMEN     KRO                                                                                                | 4 AMP. 100.0                             |                      |                                            |                   |  |  |  |  |  |
| • AA THERAPY DLA DIABETYKÓW KREM                                                                                 | 100 ML 100.0                             |                      |                                            |                   |  |  |  |  |  |
| ABILIFY TABL. 0,01                                                                                               | 28 T 200.0                               | ARIPIPR              |                                            |                   |  |  |  |  |  |
| ACAI A-Z x60 kaps. kaps. 60 k                                                                                    | 1 100.0                                  |                      |                                            |                   |  |  |  |  |  |
| ACAI organiczne sproszkowane j pulv. 100g                                                                        | 1 100.0                                  |                      |                                            |                   |  |  |  |  |  |
| ACAI PLUS A-Z SOK 750+                                                                                           | + 1 <b>200.0</b>                         |                      |                                            |                   |  |  |  |  |  |
| ACAI Slim 100g pulv. 100g                                                                                        | 1 200.0                                  |                      | [ Pusto ]                                  |                   |  |  |  |  |  |
| Acard 75 mg x 60 tabl     TABL 75 m                                                                              | ng 60 tab 100.0                          | ACETYLS              | •                                          |                   |  |  |  |  |  |
| ACATAR AER 0,05                                                                                                  | % 15 ML 199.0                            | OXYMET               |                                            |                   |  |  |  |  |  |
| ACATAR FAST     AER                                                                                              | 20 ML 100.0                              |                      |                                            |                   |  |  |  |  |  |
| ACATAR ZATOKI     TABL                                                                                           | 12 T 100.0                               |                      |                                            |                   |  |  |  |  |  |
| ACC 100 MINI TABL 100n                                                                                           | ng 20szt 100.0                           | ACETYLC              | •                                          |                   |  |  |  |  |  |
| ACC 200 MAX granulat     GRA 200n                                                                                | ng 20szt 100.0                           | ACETYLC              | •                                          |                   |  |  |  |  |  |
| B ACC 600 OPTIMA TABL 600n                                                                                       | ng 10szt 200.0                           | ACETYLC              | •                                          |                   |  |  |  |  |  |
| ACC 600 tabl.mus.imp.rów.     TABL 600n                                                                          | ng 10szt 200.0                           | ACETYLC              | . 0                                        |                   |  |  |  |  |  |
| ACC 600 tabl.musujace     IABL 600n                                                                              | ng 20szt 100.0                           | ACETYLC              | •                                          |                   |  |  |  |  |  |
|                                                                                                    | 5 25 I 100.0                             | ACETYLC              | Rabat [%]: Wartość rabatu : Suma wartości: |                   |  |  |  |  |  |
| Company 22/11/2015 Anthristolia 16/12/2015 3                                                                     |                                          | and i                | Do zapłaty:                                |                   |  |  |  |  |  |
| Recepta: 25/11/2015 Alltybiotyki: 10/12/2015                                                                     | TYD WYCENY POJEDYN<br>77/MEG7KA MEG7KA 7 | czej                 | Bo Euplacyi                                |                   |  |  |  |  |  |
| Składnik :                                                                                                    | "L/ MESZNA MESZNA /                      | 3                    | 🚯 ESET NOD32 Antivirus — 🕫                 | orzesyłanie pliku |  |  |  |  |  |
| Producent : S-LAB Kod EAN : Nie zatwierdzono wysłania do analizy niektórych                                      |                                          |                      |                                            |                   |  |  |  |  |  |
| Odpłatności : Min: 11.50 Max: 12.50 poupiani u moći w wydania u moći w wydania u moći w wydania u moći w wydania |                                          |                      |                                            |                   |  |  |  |  |  |
| Rekordy: 1\4359                                                                                                  |                                          |                      | kliknij tę wiadomosc.                      |                   |  |  |  |  |  |
| F1 Podkat F2 ATC F3 Składniki                                                                                    | F4 Klienci F5 Odpo                       | wiednik F6 Receptura | ra F7 Kolejka F8 Oferta F9 Menu            | F10 Księguj       |  |  |  |  |  |

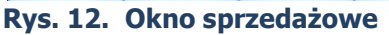

Obsługa pacjenta z karta lekową przebiega podobnie jak obsługa innych pacjentów : należy pobrać receptę od pacjenta, uzupełnić dane z recepty (niezbędny przy kartach lekowych numer pesel) oraz wybrać odpowiedni lek.

|                                          | ×                       |  |  |  |  |  |  |  |  |
|------------------------------------------|-------------------------|--|--|--|--|--|--|--|--|
| Lek wydawany: XARELTO TAB                | L. POWL. 0,015 G 28 TAB |  |  |  |  |  |  |  |  |
| Dane dotyczące transakcji Dane dodatkowe |                         |  |  |  |  |  |  |  |  |
| Stan magazynu :                          | 300 000000 x 28 TAB     |  |  |  |  |  |  |  |  |
| Cena detaliczna :                        | 159.50                  |  |  |  |  |  |  |  |  |
| Lek na recepcie(ieśli odpowiednik) :     |                         |  |  |  |  |  |  |  |  |
| Dane dotvcza                             | ce transakcii           |  |  |  |  |  |  |  |  |
| Ilość opakowań fabr. :                   | 1.00                    |  |  |  |  |  |  |  |  |
| B. Ilość tabletek/sztuk :                | 28                      |  |  |  |  |  |  |  |  |
| <u>C</u> . Rodzaj recepty :              |                         |  |  |  |  |  |  |  |  |
| D. Uprawnienia :                         | Ē                       |  |  |  |  |  |  |  |  |
| E. Płatność za lek :                     | 100%                    |  |  |  |  |  |  |  |  |
| -<br>Dane r                              | ecepty                  |  |  |  |  |  |  |  |  |
| F. Numer recepty :                       |                         |  |  |  |  |  |  |  |  |
| G. Data wystawienia :                    |                         |  |  |  |  |  |  |  |  |
| H. Świadczeniodawca :                    | E C                     |  |  |  |  |  |  |  |  |
| L lekarz ·                               |                         |  |  |  |  |  |  |  |  |
| 1 Dagiont/DECEL/NP)                      |                         |  |  |  |  |  |  |  |  |
| J. Pacjeni(PLOLL/INK) :                  |                         |  |  |  |  |  |  |  |  |
| WARTOŚĆ :                                | 159.50                  |  |  |  |  |  |  |  |  |

Rys. 13. Okno recepty

Następnie po wyborze pozycji wybieramy klawisz F10 KSIĘGUJ.

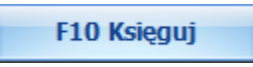

Chcąc dokonać zapłaty kartą epruf należy wybrać w poniższym oknie F11 **SZCZEGÓŁY** :

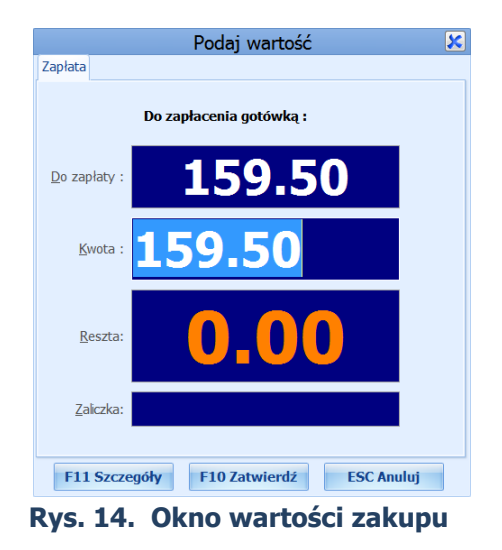

#### Kolejno wybieramy F8 epruf

| E of obviou |
|-------------|
|-------------|

| [ | L] MGR DEMO                | 23/12/20 | 15 14:10:56 | Środa          |         |       |        | ver | : 1.15.31.1          |                        | E ?         | 2 |
|---|----------------------------|----------|-------------|----------------|---------|-------|--------|-----|----------------------|------------------------|-------------|---|
|   |                            |          |             |                |         |       |        |     |                      |                        |             |   |
|   | Paragon                    |          |             |                |         |       |        |     |                      | [F1] Gotówka           |             |   |
|   | Towar                      | Postać   | Dawka       | Opakow<br>anie | Wartość | Ilość | Punkty |     |                      | [F2] Karta kredytov    | a           |   |
| 2 | XARELTO                    | TABL     | 0,015 G     | 28 TA          | 159.50  | 1     | 0      |     |                      | [F3] Talon wewnętrz    | ny          |   |
|   | WOREK DO MOCZU UNIWERSALNY | spust    | 2 L         | 1 SZT          | 134.50  | 50    | 0      |     |                      | [F4] Wpłata w Eur      | ა           |   |
|   | VICHY SZAMPON ENERGISANT   | SZAMP    | CZER        | 200 M          | 53.00   | 1     | 0      |     |                      | [E6] Talon Accor/Sode  | vho         |   |
|   |                            |          |             |                |         |       |        |     |                      | [ o] faidif Accorporat |             | _ |
|   |                            |          |             |                |         |       |        |     |                      | [F7] Talon obcy        |             |   |
|   |                            |          |             |                |         |       |        |     | [F8] epruf           |                        |             |   |
|   |                            |          |             |                |         |       |        |     | Razem :              | 34                     | 7.00        |   |
|   |                            |          |             |                |         |       |        |     | <u>W</u> płata :     | 0                      | .00         |   |
|   |                            |          |             |                |         |       |        |     |                      |                        |             |   |
|   |                            |          |             |                |         |       |        |     | <u>D</u> o zapłaty : | 347                    | <b>′.00</b> |   |
|   |                            |          |             |                |         |       |        |     | Reszta <u>P</u> LN : | 0                      | .00         |   |
|   |                            |          |             |                |         |       |        | R   | eszta <u>E</u> URO : | 0                      | .00         |   |
|   |                            |          |             |                |         |       |        |     |                      |                        |             |   |

Rys. 15. Okno epruf w ekspedycji

System wyświetla wówczas okno :

| Wczytaj kartę epruf |        |  |  |  |  |  |  |  |
|---------------------|--------|--|--|--|--|--|--|--|
| Wczytaj kartę epruf |        |  |  |  |  |  |  |  |
| Zatwierdź           | Anuluj |  |  |  |  |  |  |  |

Rys. 16. Okno epruf w ekspedycji służące do zaczytania karty

Po zaczytaniu karty lekowej automatycznie naliczone zostanie dofinansowanie do leków.

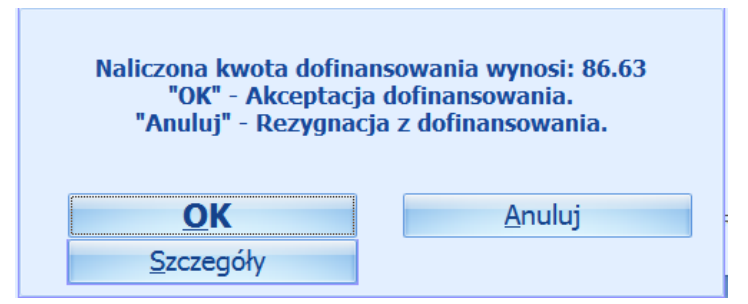

Rys. 17. Informacja o naliczonej kwocie dofinansowania

Wybierając klawisz szczegółów wyświetla się okno, w którym sprawdzić możemy wysokość dofinansowania do poszczególnych pozycji:

| [1] MGR DEMO               | 23/12/2015 14:30:42 | Środa | ver: 1.15.31.1 | E ? 🚸 🖍 🗶      |
|----------------------------|---------------------|-------|----------------|----------------|
| Produkt                    | Ile                 | 0ŚĆ   | Do zapłaty     | Dofinansowanie |
| XARELTO                    |                     | 1     | 159.5          | 0 39.88        |
| WOREK DO MOCZU UNIWERSALNY |                     | 50    | 134.5          | 0 33.50        |
| VICHY SZAMPON ENERGISANT   |                     | 1     | 53.0           | 0 13.25        |
|                            |                     |       | 347.00         | 86.63          |
| Rekordy: 1\3               |                     |       |                |                |
| F10 Zatwie                 | erdź                |       | ESC Powrót     |                |

Rys. 18. Szczegółowe okno dofinansowania

Wybieramy zatwierdź i pojawia się okno:

| Do zapłaty pozostało: 260.37 |
|------------------------------|
| ОК                           |

Rys. 19. Informacja o konieczności dopłaty

Wybieramy OK, nastepnie pacjent musi się zobligować czym dokonuje dopłaty – po wybraniu formy zapłaty pojawia się okno:

|                      | Podaj wartość          | ×          |
|----------------------|------------------------|------------|
| Zapłata              |                        |            |
| De                   | o zapłacenia gotówką : |            |
| <u>D</u> o zapłaty : | 260.37                 | 7          |
| <u>K</u> wota : 2    | 60.37                  |            |
| <u>R</u> eszta:      | 0.00                   |            |
| Zaliczka:            |                        |            |
| F11 Szczegół         | / F10 Zatwierdź        | ESC Anuluj |

Rys. 20. Okno podsumowania płatności

Wówczas na dole ekranu, po prawej stronie wyswietli nam się płatność do transakcji jako:

| Kwota  | Sposób płatności |
|--------|------------------|
| 86.63  | epruf            |
| 260.37 | GOTÓWKA          |
|        |                  |

Rys. 21. Informacja o sposobie zapłaty

Po akceptacji naliczonego dofinansowania na paragonie drukarki fiskalnej powinna pojawić się informacja o naliczonej kwocie dofinansowania przy użyciu karty lekowej.

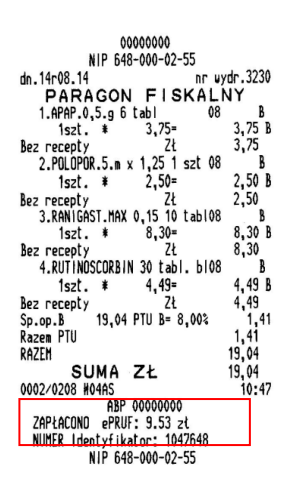

Rys. 22. Przykładowy paragon z płatnością epruf

### **SPRAWDZENIE SALDA**

Podczas pracy w module ekspedycji istnieje możliwość sprawdzenia salda karty lekowej. Po wybraniu klawisza F9, a następnie skrótowo literki "**e**", a dalej literki "**s**" (lub poprzez operacje wyboru myszką) system poprosi o wczytanie karty epruf.

| epruf |  | <u>S</u> tan konta epruf |  |  |
|-------|--|--------------------------|--|--|
|       |  | Sprawdź dofinansowanie   |  |  |

| Wczytaj kartę epruf |                  |  |  |  |  |  |  |  |
|---------------------|------------------|--|--|--|--|--|--|--|
| Wczytaj kartę epruf |                  |  |  |  |  |  |  |  |
| Zatwierdź           | 🔀 <u>A</u> nuluj |  |  |  |  |  |  |  |

Rys. 23. Okno epruf w ekspedycji służące do zaczytania karty

Wówczas pojawi się stosowny komunikat :

| Informacja:                                    |
|------------------------------------------------|
| Karta ePRUF o numerze 0000328880000042 posiada |
| dostępne saldo w wysokości 1000.00 zł.         |
| OK                                             |

Rys. 24. Komunikat w oknie epruf

Z każdą kartą związany jest limit dofinansowania oraz okres jej ważności. Oznacza to, że jeśli pacjent przekroczy limit, nie będzie możliwa sprzedaż z dofinansowaniem , a na ekranie pojawi się jeden z poniższych komunikatów :

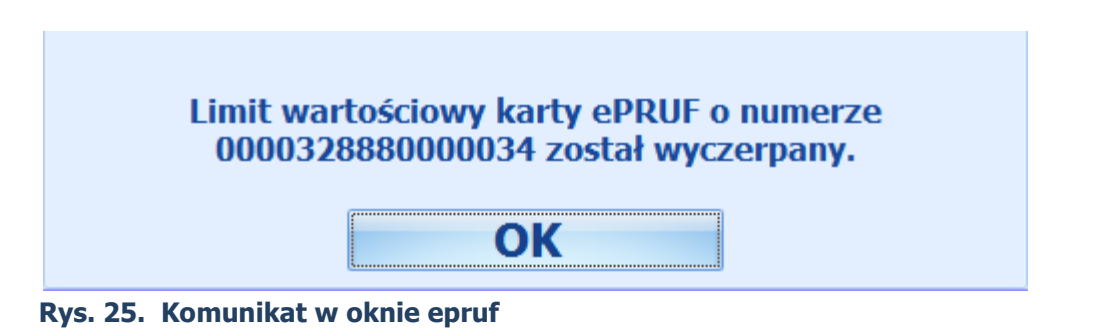

Lub

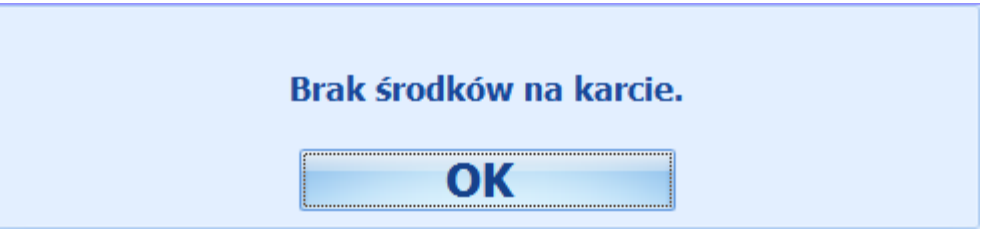

Rys. 26. Komunikat w oknie epruf

Pacjent może posiadać również kartę lekową bez nadanego limitu kwotowego, po jej zaczytaniu pojawi się stosowny komunikat o treści:

"Karta epruf o numerze XXXXXXXXXX posiada dostępne saldo w wysokości 99999999999999.06 zł"

# **MOŻLIWE INNE KOMUNIKATY**

Karta lekowa pacjenta może posiadać status karty nieaktywnej, wówczas w oknie epruf pojawi się komunikat :

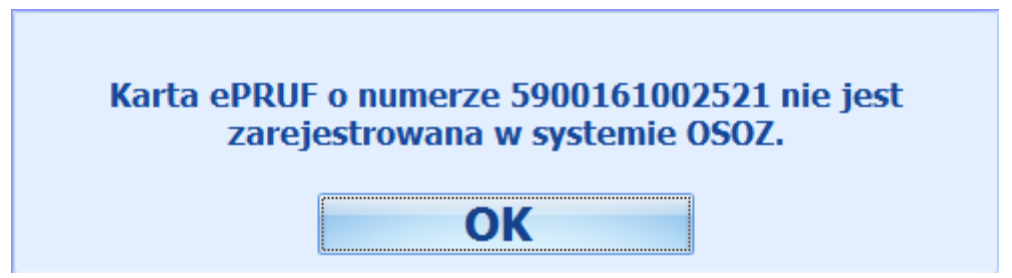

Rys. 27. Komunikat w oknie epruf

Wówczas pacjent w celu weryfikacji musi skontaktować się z Ubezpieczycielem lub organem, który wydał kartę. Jeśli w trakcie zaczytania karty lekowej pojawi się komunikat dla Państwa niezrozumiały np. jak niżej należy bezpośrednio skontaktować się z Infolinią Pomocy epruf **800 13 77 83** lub serwisem operatora.

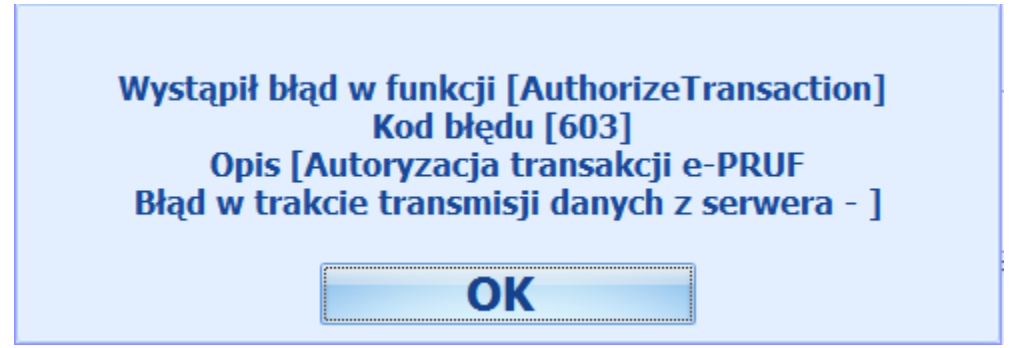

Rys. 28. Komunikat informujący o błędzie w oknie epruf

### Krok 2 - RAPORTY

Realizację sprzedaży z wykorzystaniem płatności kartą lekową należy raportować do epruf.

#### UWAGA!

Raportowanie jest konieczne, przeciwnym razie nie będzie możliwy zwrot aptece dofinansowania udzielonego pacjentowi.

Raport należy pobrać i zatwierdzić w systemie po zakończeniu dnia, w którym zrealizowana została transakcja kartą lekową lub dnia następnego.

W tym celu uruchomić należy:

Moduły -> epruf -> raporty epruf

| SPRZEDAŻ            | MAGAZYN               | ZAMÓWIENIA     | KARTOTEKI                  | FINANSE | RAPORTY | MODUŁY | SERWIS |
|---------------------|-----------------------|----------------|----------------------------|---------|---------|--------|--------|
| Moduł<br>RCP * loja | System<br>Inościowy * | Cenniki Rabaty | epruf<br>System<br>epruf * | ruf .   | L       |        | ]      |
|                     |                       |                | карогту ер                 |         |         |        |        |
|                     |                       |                | Lista towar                | ów      |         |        |        |
| <b>e</b>            | Eksp                  | edycja         |                            |         |         |        |        |

Rys. 29. Moduł epruf

Stajemy na dniu o statusie **Brak pobranego raportu** i podświetlając go wybieramy klawisz:

|                                |                 |                     | • F1 Pobi                                         | erz raport         |                          |              |            |
|--------------------------------|-----------------|---------------------|---------------------------------------------------|--------------------|--------------------------|--------------|------------|
|                                |                 |                     |                                                   |                    |                          |              |            |
| [1] MGR DEMO<br>Lista raportów | dziennych epruf | -                   | 11/02/2016 13:21:27 Czwart                        | ek                 | ver: 1.15.3              | 1.1          | E ? 4      |
| Identyfikator<br>22            | Dofinansowanie  | Kwota el<br>21.04   | Pruf Status<br>21.04 Potwierdzor                  | ny                 | Data<br>18/12/2015       | Uwagi        |            |
| 23                             | 0               | 10.23<br>6.49       | 10.23 Potwierdzo<br>0.00 <mark>Brak pobrar</mark> | ny<br>nego raportu | 23/12/2015<br>20/01/2016 |              |            |
|                                |                 |                     |                                                   |                    |                          |              |            |
|                                |                 |                     |                                                   |                    |                          |              |            |
|                                |                 |                     |                                                   |                    |                          |              |            |
|                                |                 |                     |                                                   |                    |                          |              |            |
|                                |                 |                     |                                                   |                    |                          |              |            |
|                                |                 |                     |                                                   |                    |                          |              |            |
|                                |                 |                     |                                                   |                    |                          |              |            |
|                                |                 |                     |                                                   |                    |                          |              |            |
|                                |                 |                     |                                                   |                    |                          |              |            |
| Pokortu 2\2                    | 1               |                     |                                                   |                    |                          |              |            |
| F1 Pobi                        | erz raport      | F2 Potwierdź raport | F3 Anuluj raport                                  | F8 Filtr           | Ente                     | er Szczegóły | ESC Anuluj |

Rys. 30. Lista raportów dziennych epruf

Gdy raport zostanie pobrany, wyświetli się okno z zapytaniem czy otworzyć plik raportu.

|  | .0 | Otworzyć | elik raportu? |  |  |
|--|----|----------|---------------|--|--|
|--|----|----------|---------------|--|--|

Rys. 31. Zapytanie o wydruk raportu

Plik PDF jest plikiem, który można otworzyć za pomocą programu Adobe Reader. Jeśli dokument nie wyświetla się automatycznie należy zainstalować program wspomniany wyżej, kontaktując się np. z administratorem.

| Nr apteki: 100474<br>demo100474<br>91-342 ŁÓDŹ<br>Zbąszyńska 3 |            |               | Raport t<br>za dz                                | ransako<br>len 2010                                                                                       | ji e-PR     | JF          |                          | 影響      |            |                                      |                      |
|----------------------------------------------------------------|------------|---------------|--------------------------------------------------|----------------------------------------------------------------------------------------------------|-------------|-------------|--------------------------|---------|------------|--------------------------------------|----------------------|
| Ln.                                                            | Id towards |               | Narwa Inegri                                     | Bold                                                                                                    | Godzina     | identyfikal | or<br>Numer kath         | Data    | Akcept.    | Waność                               | Wartość              |
| 1                                                              |            | WITAGIN       |                                                  |                                                                                                    | 11:55:24    | 1044        | 1 0000326680000018       | 2512    | Ne         | 6.49                                 |                      |
|                                                                |            |               |                                                  |                                                                                                    |             |             |                          |         | Razem:     | 6.49                                 | 0.0                  |
|                                                                |            |               |                                                  | Suma                                                                                                    | dia program | ów z wyma   | ganą akceptacją w termi  | nalu pl | atniczym:  | 0.00                                 | 0.0                  |
|                                                                |            |               |                                                  | Suma di                                                                                                   | a programó  | v bez wyma  | ganej akceptacji w termi | nalu pl | atniczym:  | 6.49                                 | 0.0                  |
| Nr st                                                          | anowiska   | Nr sprzedawcy | Wartość dofin                                    | arsovaria                                                                                                 |             |             |                          | W       | rtolć raba | tu.                                  |                      |
|                                                                |            |               | Z wymaganą akceptacją na terminalu<br>płatniczym | Zwymaganą akceptacją na terminalu Bez wymaganej akceptacji na Zwymagan<br>płatniczym terminalu oktrtyczym |             |             |                          |         |            | Sez wymaganej aki<br>terminalu platn | ceptacji na<br>iczym |
|                                                                | 1          | 9             | 0.00                                             |                                                                                                    |             | 6.49        |                          | 0       | 00         |                                      | 0.0                  |

Rys. 32. Raport dobowy epruf

**Brak pobranego raportu** zmienia status na **Pobrany**, który należy kolejno potwierdzić.

| Identyfikator | Dofinansowanie | Kwota ePruf | Status       | Data       | Uwagi |
|---------------|----------------|-------------|--------------|------------|-------|
| 225           | 21.04          | 21.04       | Potwierdzony | 18/12/2015 |       |
| 230           | 10.23          | 10.23       | Potwierdzony | 23/12/2015 |       |
| 231           | 6.49           | 6.49        | Pobrany      | 20/01/2016 |       |

Rys. 33. Okno statusów raportów dobowych

Potwierdzamy pobrany raport poprzez klawisz F2 Potwierdź raport :

F2 Potwierdź raport

Status powinien się wówczas zmienić na Potwierdzony.

Gdyby raport dokonany był pochopnie lub przez pomyłkę należy wybrać klawisz F3 **Anuluj raport** :

F3 Anuluj raport

Dodatkowo w każdy raport, który jest niepobrany, pobrany, potwierdzony, bądź anulowany można wejść w szczegóły: **Enter Szczegóły**. W szczegółach można zobaczyć, przy których transakcjach była pobrana kwota z karty epruf i w jakiej wysokości:

| 10] MGR PE      | INY T    | ST             |                 |               |                | 18/02/2016 13:39:52 | Czwartek |        | ver: 1. | 16.4.1        |           |               | E      | ? 4 5 ) |
|-----------------|----------|----------------|-----------------|---------------|----------------|---------------------|----------|--------|---------|---------------|-----------|---------------|--------|---------|
| l               | lista ra | portów dzieni  | ych epruf -     | szczegóły     |                |                     |          |        |         |               |           |               |        |         |
| Nagkíwki narago | nu       |                |                 |               |                |                     |          |        |         | Pozwcie para  | 0001      |               |        |         |
| Typ dokumentu   | Staria   | Dofinansowania | Wartość naranor | u Data        | Nr Droer       | 1                   |          |        |         | Opis          | Gotów Dof | inansowa Cena | Illosc |         |
| Paragon         | oracja   | 3.23           | 1 a cost parago | 2.90 18/02/20 | 116 0000721217 |                     |          |        |         |               | ka nie    |               |        |         |
| Paragon         |          | 5.25           | 2               | 0.98 18/02/20 | 16 0000721219  |                     |          |        |         | > 100P-AER.O. | 12.9      | 3.23          | 12.90  | 1       |
| Paragon         |          | 10.25          | 2               | 0.49 18/02/20 | 16 0000721221  |                     |          |        |         |               |           |               |        |         |
| Paragon         |          | 10.00          | 2               | 3.78 18/02/20 | 016 0000721223 |                     |          |        |         |               |           |               |        |         |
| Paragon         |          | 0.00           | 1               | 1.79 18/02/20 | 016 0000721226 |                     |          |        |         |               |           |               |        |         |
| Paragon         |          | 0.00           | 2               | 2.08 18/02/20 | 016 0000721228 |                     |          |        |         |               |           |               |        |         |
| skordy: 117     |          |                |                 |               |                |                     |          |        |         |               |           | 323           |        |         |
|                 |          |                |                 |               |                |                     | ESC      | Anulut |         |               |           |               |        |         |
|                 |          |                |                 |               |                |                     | Loci     |        |         |               |           |               |        |         |
|                 |          |                |                 |               |                |                     |          |        |         |               |           |               |        |         |

Rys. 34. Okno listy raportów dziennych epruf - szczegóły

#### UWAGA !

Kilka istotnych informacji dotyczących wysyłania raportów epruf:

- Nie zaleca się wysyłania raportu z transakcjami dofinansowanych w dniu ich sprzedaży, lecz po jego zakończeniu lub w dniu kolejnym.
- Aby wysłać raport za wybrany dzień należy wysłać wszystkie raporty z dni powszednich.
- Zaleca się wysyłanie raportów na bieżąco, gdyż nie wysłanie raportów z trzech kolejnych dni sprzedaży z wykorzystaniem karty lekowej, zablokuje możliwość sprzedaży dofinansowanej.

### Krok 3 – KOREKTY

Należy pamiętać, że nie jest możliwe usunięcie sprzedaży z wykorzystaniem epruf – w celu poprawy należy wystawić korektę transakcji. Efektem jej przeprowadzenia będzie zwrot zapłaty epruf na kartę lekową pacjenta.

By dokonać korekty wchodzimy w zakładkę : SPRZEDAŻ – ZWROTY- Zwroty towaru/Anulowanie:

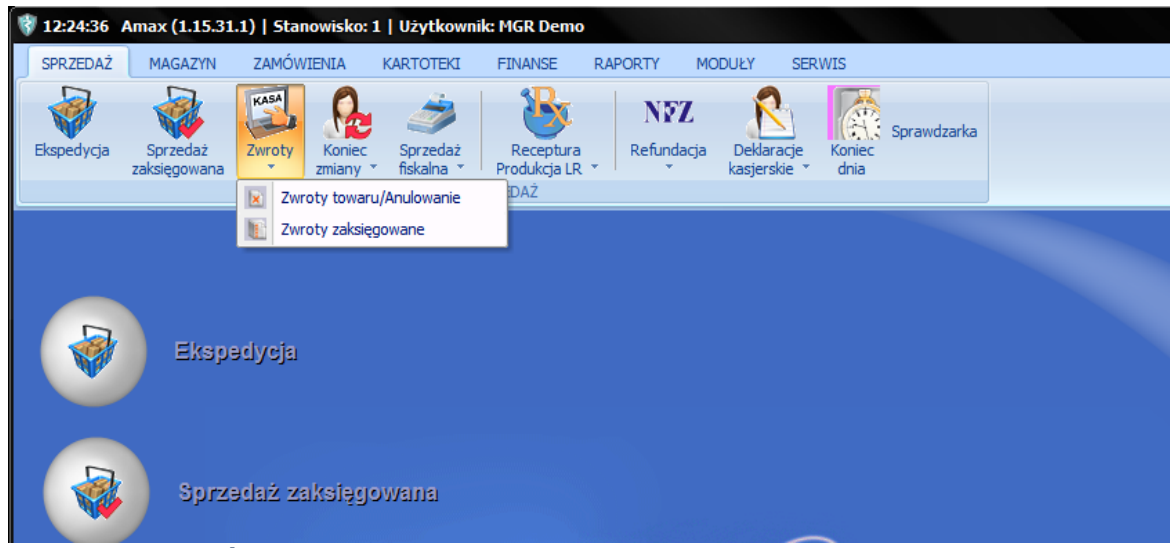

Rys. 35. Okno główne - Zwroty

Używając filtru **F8 Filtr** za dany dzień, a następnie ustawiając się na kolumnie : Kwota epruf, można wyfiltrować operacje tylko z użyciem epruf:

| [10] MGR P                                                                      | EINY TES                                                                                                    | т                      |                                             |                    |           | 18/02/2016                        | 14:13:29 | Czwartek     |        |         |              |          | ver: :   | 1.16.4.1   |                      |       |       | E ?             | × 2 4    |
|---------------------------------------------------------------------------------|----------------------------------------------------------------------------------------------------|------------------------|---------------------------------------------|--------------------|-----------|-----------------------------------|----------|--------------|--------|---------|--------------|----------|----------|------------|----------------------|-------|-------|-----------------|----------|
|                                                                                 | Operacje                                                                                                    | zwrotu                 |                                             |                    |           |                                   |          |              |        |         |              |          |          |            |                      |       |       |                 |          |
| Fill Data ed. 18/                                                               | 02/2016                                                                                                    | ata da 1. 19/02/2      | 0016                                        |                    |           |                                   |          |              |        |         |              |          |          |            |                      |       |       |                 |          |
| Data 00 . 10/                                                                   | 02/2010 0                                                                                                    | 10/02/2                | 1010                                        |                    |           |                                   |          |              |        |         |              |          |          |            |                      |       |       |                 |          |
| tists summer if a                                                               | al a la seconda a seconda a seconda a seconda a seconda a seconda a seconda a seconda a seconda a seconda a se | un ta                  |                                             |                    |           |                                   |          |              |        |         |              |          |          | _          | Description          |       |       |                 |          |
| Lista operacji z                                                                | aksiiguwan                                                                                                    | where the shared       | t Data mut                                  | the defense of the | Constitu  | Culute and at a                   | Deblader | Defendents M | anta T | alara d | and and an a | and 1    | han Ma   |            | Narwa towaru         | Ilość | VATES | Cena            | Wartość  |
| Nr operacji                                                                     | тур аак                                                                                                    | Kilent/Kontranen       | t Data wyst.                                | Nr dokumentu       | płatności | Opiaca pacjenca                   | uotowica | Kelundacja K | arta I | aion    | souesno y    | accord p | odarunko | wota eprur |                      |       |       | sprz.<br>brutto | brutto   |
| > 0000721231                                                                    | PAR                                                                                                    |                        | 18/02/2016                                  | . 0000019/16       | KARTA     | 12.9                              | 0.00     | 0.00         | 9.67   | 0.00    | 0.00         | 0.00     | 0.00     | 3.23       | > 100P-AER.OCHR.P/KO |       | 1 23  | 12.             | 90 12.90 |
| 0000721228                                                                      | PAR                                                                                                    |                        | 18/02/2016                                  | 0000018/16         | GOTOWKA   | 22.08                             | 22.08    | 0.00         | 0.00   | 0.00    | 0.00         | 0.00     | 0.00     | 0.00       |                      |       |       |                 |          |
| 0000721223                                                                      | PAR                                                                                                    |                        | 18/02/2016                                  | 0000016/16         | KARTA     | 23.78                             | 0.00     | 0.00         | 13.78  | 0.00    | 0.00         | 0.00     | 0.00     | 10.00      |                      |       |       |                 |          |
| 0000721221                                                                      | PAR                                                                                                    |                        | 18/02/2016                                  | 0000015/16         | KARTA     | 20.49                             | 0.00     | 0.00         | 10.24  | 0.00    | 0.00         | 0.00     | 0.00     | 10.25      |                      |       |       |                 |          |
| 0000721219                                                                      | PAR                                                                                                    |                        | 18/02/2016                                  | 0000014/16         | GOTOWKA   | 20.98                             | 15.73    | 0.00         | 0.00   | 0.00    | 0.00         | 0.00     | 0.00     | 5.25       |                      |       |       |                 |          |
| Opdata pracient Zapista angolim Zapista Angolim Zapista Angolim Zapista Angolim | 10 1 1<br>10 1 2<br>10 1 2<br>10 1<br>1<br>10 1<br>1<br>1<br>10 1<br>1                                         | 12.9<br>0<br>9.67<br>0 | Rzedyt i<br>Rošnodacji i<br>Sprz. w cenie i | detalicznej        | 0 Spool   | ob platności : 1<br>dokumentu : 1 | KARTA    |              |        |         |              | -        |          |            |                      |       |       |                 |          |
| Rekordy: 1\7                                                                    |                                                                                                    | Nr operacii: 0         | 0000721231                                  |                    |           |                                   |          |              |        |         |              |          |          |            |                      |       |       |                 |          |
|                                                                                 |                                                                                                    |                        | F7 VAT                                      |                    |           |                                   | 8 Filtr  |              |        |         | Enter        | Wybór    |          |            | Esc Pov              | rót   |       |                 |          |

Rys. 36. Okno operacji zwrotu

Po odnalezieniu danego paragonu, używamy opcji : ENTER WYBÓR:

| [1 | ] MGR DEMO                           | 23/12/2015 15:17:34 | Środa   |        | ver: 1.15. | 31.1      | E ? 💠       | :     |
|----|--------------------------------------|---------------------|---------|--------|------------|-----------|-------------|-------|
|    | Nazwa towaru                         | Ilość sprzedana     | Ilość z | Płatno | Numer wyc  | Numer lek | Uprawnienie | Wa    |
| >  | TAFEN NASAL AEROZOL 0,05 MG W 200 DA | 1                   | 0       | 14.21  |            |           |             | 14.21 |
|    | SZAMPON MINERALNY ZDRÓJ ŁOJOTO S     | 1                   | 0       | 20.00  |            |           |             | 20.00 |
|    |                                      |                     |         |        |            |           |             |       |
|    |                                      |                     |         |        |            |           |             |       |
|    |                                      |                     |         |        |            |           |             |       |
|    |                                      |                     |         |        |            |           |             |       |
|    |                                      |                     |         |        |            |           |             |       |
|    |                                      |                     |         |        |            |           |             |       |
|    |                                      |                     |         |        |            |           |             |       |
|    |                                      |                     |         |        |            |           |             |       |
| Re | kordy: 1\2                           |                     |         |        |            |           |             |       |
|    | F10 Wybier                           | z                   |         |        | ESC Powrót |           |             |       |
|    |                                      |                     |         |        |            |           |             |       |

Rys. 37. Okno korekty

- Stajemy na danej pozycji księguj
  - Czy dokonać zwrotu TAK
  - Wówczas pojawia się okno

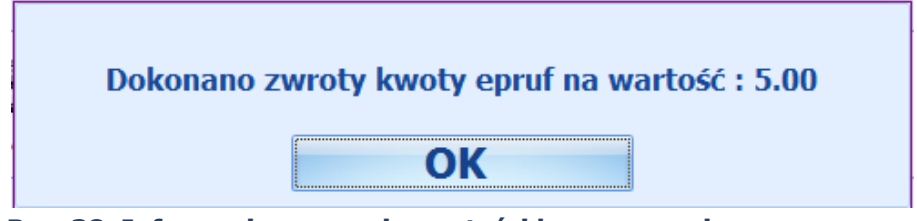

Rys. 38. Informacja o zwrocie wartości korygowanej

#### Uwaga!

W przypadku korygowania pozycji z recepty transakcja korekty dokona się do całej tej recepty. Płatność epruf wraca wówczas automatycznie na saldo karty pacjenta.

| # U.C. 0000000110                   |              |      |       |             |         |                    |                   |         |                         |
|-------------------------------------|--------------|------|-------|-------------|---------|--------------------|-------------------|---------|-------------------------|
| # 112 000000110                     |              |      |       |             |         | Miejsce v          | wystawie          | enia: O | 0-000 WARSZAWA          |
|                                     |              |      |       |             |         | Data               | wystawie          | enia: 2 | 3/12/2015 15:19:33      |
|                                     |              |      |       |             |         | Dat                | a sprzed          | aży: 2  | 3/12/2015 14:48:49      |
| FORMULARZ ZWROT                     | U NR: 000    | 0001 | ./15/ | ZWR         |         |                    |                   |         |                         |
| SPRZEDAWCA :                        |              |      |       |             | NAB     | YWCA :             |                   |         |                         |
| Apteka DEMO                         |              |      |       |             |         |                    |                   |         |                         |
| Wersja Demonstracyjna               |              |      |       |             |         |                    |                   |         |                         |
| 00-000 WARSZAWA                     |              |      |       |             |         |                    |                   |         |                         |
| Testowa 100                         |              |      |       |             |         |                    |                   |         |                         |
| 5220211339                          |              |      |       |             |         |                    |                   |         |                         |
| Powód zwrotu: Pomyłka przy wyd.leku | I.           |      |       |             | O dbio  | rca: j.w.          |                   |         |                         |
| Zw rot z operacji: #0000000106      |              |      |       |             | Termi   | n platności: 2     | 3/12/2015 G       | ото́ мк | (A                      |
| LP Towar / Usługa                   | Symbol PKWIU | JM   | llość | Cena brutto | Wartość | Pod<br>Stawka [% ] | atek<br>Kwota[zł] | Płatn.  | Płatnośc gotówkowa [zł] |
| 1 SZAMPON MINERALNY ZDRÓJ           | 21.20.13.0   | i i  | -1.00 | 20.00       | -20.00  | 8                  | -1.48             | 100%    | -20.00                  |
| · ·                                 | •            |      |       |             |         |                    |                   |         | -20.00                  |

Przykładowy widok korekty wystawionej w systemie:

Rys. 39. Przykładowy dokument korekty

Paragon zwrotu pojawi się w opcji : Moduły – System epruf – raporty epruf

|                 |           |                 |                  |               |              |                     |          |        |       |              |         |                |       |     | -   |     |   |
|-----------------|-----------|-----------------|------------------|---------------|--------------|---------------------|----------|--------|-------|--------------|---------|----------------|-------|-----|-----|-----|---|
| ENI MOR PE      | INV TE    | 51              |                  |               |              | 18/82/2016 14:09:37 | Cowartek | ver: 1 | .35.4 | u.           |         |                |       |     | 7 4 | 2 1 | X |
|                 | Lista rap | portów dzienny  | ych epruf - si   | zczegóły      |              |                     |          |        |       |              |         |                |       |     |     |     |   |
| Naglówki parago | -         |                 |                  |               |              |                     |          |        | 1     | Parysje para | ganu    |                |       |     |     |     |   |
| Typ dokumentu   | (Marija   | Dolmansowanie 🕅 | hartook paragona | Data          | Nr Oper      | 1                   |          |        | Т     | Opin         | Soldw 8 | oferanowa Cena | -     | ec. |     |     |   |
| Paragon         |           | 3.23            | 12               | 90 18/02/2016 |              |                     |          |        | 15    | 1002-418-0   | 12.0    | 3.23           | 12.90 |     |     |     |   |
| Paragon         |           | 5.25            | 28               | 98 18/02/2016 |              |                     |          |        | 14    | and store    |         | 4.63           | 12.99 |     |     |     |   |
| Paragon         |           | 10.25           | 28               | 49 18/02/2016 | 0000721221   |                     |          |        |       |              |         |                |       |     |     |     |   |
| Paragon         |           | 10.00           | 23.              | 78 18/02/2016 | 0008721323   |                     |          |        |       |              |         |                |       |     |     |     |   |
| Paragon         |           | 0.00            | 33.              | 79 18/02/2016 | _ 0000721326 |                     |          |        |       |              |         |                |       |     |     |     |   |
| Paragon         |           | 0.00            | 22               | 88 18/02/2016 | _ 0008721228 |                     |          |        |       |              |         |                |       |     |     |     |   |
| Paragen         | _         | 3.72            | 12               | 90 18/02/2016 | 0000771231   |                     |          |        |       |              |         |                |       |     |     |     |   |
| Paragon         | _         | 0.00            | -72              | 28.18/02/2016 | 0000771736   |                     |          |        |       |              |         |                |       |     |     |     |   |
|                 |           |                 |                  |               |              |                     |          |        |       |              |         |                |       |     |     |     |   |
| Rys. 40         | 0. L      | ista ra         | aporte           | ów dz         | ienny        | ch epr              | uf –     | Zwroty |       |              |         |                |       |     |     |     |   |

## ŁĄCZENIE KILKU KART LEKOWYCH W REALIZACJI JEDNEJ TRANSAKCJI

W czasie jednej transakcji można użyć tylko jedną kartę lekową. Możliwe jest natomiast łączenie karty epruf z innymi typami kart płatniczych (VISA, MasterCard i inne).

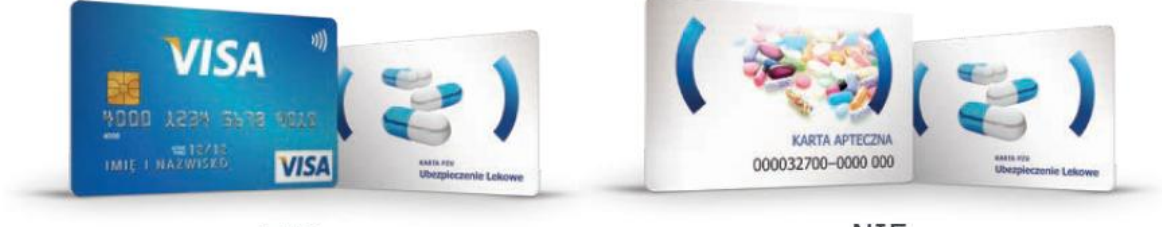

TAK

NIE

### NOTATKI

Zespół Pomocy epruf:

# 800 13 77 83

Bezpłatna infolinia dla aptek czynna w dni robocze od 8:00 do 16:00

pomoc@epruf.pl

### **SERWIS ILC – AMAX**

T (22) 824 76 64 M hotline\_sa@ilc.pl

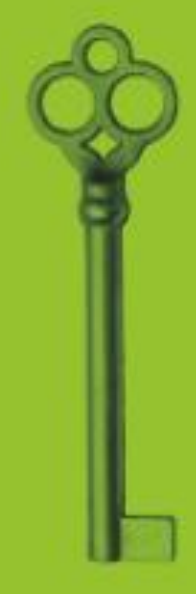

epruf.pl